# Quick Start Guide - Oracle RAC iDataAgent

# TABLE OF CONTENTS

| OVERVIEW              |  |
|-----------------------|--|
| NEW FEATURES          |  |
| SYSTEM REQUIREMENTS   |  |
| SUPPORTED FEATURES    |  |
| DEPLOYMENT ON WINDOWS |  |
| DEPLOYMENT ON UNIX    |  |
| CONFIGURATION         |  |
| ВАСКИР                |  |
| RESTORE               |  |

# **Overview - Oracle RAC iDataAgent**

# TABLE OF CONTENTS

#### Introduction

**Key Features** 

Full Range of Backup Options Selective Online Full Backup Effective Management of Backups and Restores Resource Enhancement on Nodes for accelerated Backups and Restores Backup and Recovery Failovers Efficient Job Management and Reporting Block Level Deduplication

## Terminology

# INTRODUCTION

The Oracle RAC *i*DataAgent works in conjunction with the Oracle RAC database to provide simplified end-to-end backup and recovery solutions for Oracle databases in your enterprise without using multiple subclients and storage policies. This Product allows you to load-balance Oracle backups and restores across multiple database nodes. The product can be used to perform both full system rebuilds and granular recovery of the data and logs.

# **KEY FEATURES**

#### FULL RANGE OF BACKUP AND RECOVERY OPTIONS

The Oracle RAC *i*DataAgent provides the flexibility to backup the Oracle database in different environments. This is very essential since the Oracle database is always subject to constant changes.

You can perform a full or incremental backup of the entire database or individual datafiles/ tablespaces, or archive logs at any point of time. The following section describes the backups that can be performed in different environments.

#### OFFLINE BACKUP

When the database is shutdown and not available for use, you can perform a full backup of the database without the logs. This is especially used when the data is consistent and there are no transactions in the database.

#### ONLINE BACKUP

In cases, when you cannot bring down the database to perform an offline backup, you can use the online backup method. Here, you can perform full or incremental backups when the database is online and in ARCHIVELOG mode. This is very useful when you want to perform a point-in-time restore of the database.

You also have the facility the backup only the archive logs when the database is online. These logs can be applied to an online backup to recover the database to the current point-in-time.

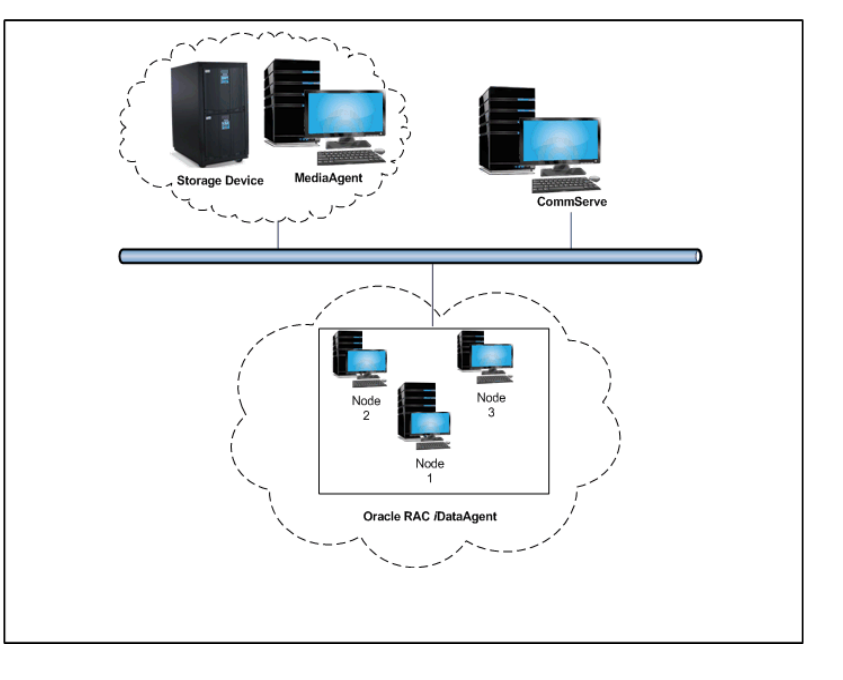

You can also protect the non-database files and profiles using the appropriate File System iDataAgent.

## SELECTIVE ONLINE FULL BACKUP

This *i*DataAgent allows you to backup and store copies of valid data from a source copy of a specific storage policy to all or one active secondary copy within a storage policy providing for a better tape rotation. An online full backup job is copied to a selective copy, if the full backup job cycle completes successfully thereby allowing you to select, store and protect your valuable data on a secondary copy for future restores in a more viable and economic mode.

## **EFFECTIVE MANAGEMENT OF BACKUPS AND RESTORES**

This *i*DataAgent allows you to group any desired number of Oracle *i*DataAgent instances under one or more Oracle RAC database logical entities. As such, Oracle backups and restores as well as other job types and functions (including Data Aging, Scheduling, Job Management) are all consolidated and easy to manage. This allows you to maintain your data irrespective of whether you add or remove Oracle *i*DataAgent instances from the RAC database.

## WHERE TO GO NEXT

#### Install the Oracle RAC iDataAgent

Walks you through the process of installing the Oracle RAC *i*DataAgent.

#### **RESOURCE ENHANCEMENT ON NODES FOR ACCELERATED BACKUPS AND RESTORES**

You can configure various resources on your RAC nodes to enable specific node strengths. For example, you can configure a specific RAC node to involve multiple processors and therefore use more streams for a backup or restore.

#### **BACKUP AND RECOVERY FAILOVERS**

In the event that a MediaAgent used for the backup or recovery operation fails, it is automatically resumed on alternate MediaAgents. In such cases, the backup or restore job will not restart from the beginning, but will resume from the point of failure. This is especially useful for backups and restores of large amount of file system data.

In the event, that a network goes down, the backup and recovery jobs are resumed on alternate data paths. Similarly, in the event of a device failure, the jobs are automatically switched to alternate disk and tape drives.

Also, this *i*DataAgent automatically checks the status of each Oracle instance during a backup or restore and allocates RMAN channels only for the instances that are active. Therefore, even if a specific instance fails, the backup or restore will continue.

#### EFFICIENT JOB MANAGEMENT AND REPORTING

You can view and verify the status of backup and recovery operations from the Job Controller and Event Viewer windows within the CommCell Console. You can also track the status of the jobs using Reports, which can be saved and easily distributed. Reports can be generated for different aspects of data management. You also have the flexibility to customize the reports to display only the required data and save them to any specified location in different formats. For example, you can create a backup job summary report to view at-a-glance the completed backup jobs.

In addition, you can also schedule these reports to be generated and send them on email without user intervention.

#### **BLOCK LEVEL DEDUPLICATION**

Deduplication provides a smarter way of storing data by identifying and eliminating the duplicate items in a data protection operation.

Deduplication at the data block level compares blocks of data against each other. If an object (file, database, etc.) contains blocks of data that are identical to each other, then block level deduplication eliminates storing the redundant data and reduces the size of the object in storage. This way dramatically reduces the backup data copies on both the disk and tapes.

## TERMINOLOGY

The Oracle documentation uses the following terminology:

| RAC       | A Real Application Cluster environment which allows multiple nodes in a clustered system to access a single database that resides on a shared storage location. |
|-----------|----------------------------------------------------------------------------------------------------|
| CLIENT    | The computer in which the <i>i</i> DataAgent is installed and contains the data to be secured.                                                                  |
| INSTANCE  | The Oracle database to be used for the backup and restore operations.                                                                                           |
| SUBCLIENT | The Oracle data to be backed up.                                                                                                    |

# New Features - Oracle RAC iDataAgent

# **NEW FEATURES FOR ORACLE RAC / DATAAGENT**

## COMMAND LINE INTERFACE

Oracle third party command line operations can now be executed from the Oracle Enterprise Manager application.

#### DATA PROTECTION OPERATIONS

- For Oracle and Oracle RAC iDataAgents, you can now assign tags to a specific backup operation in order to facilitate restore based on the assigned tag. For more information, Learn more...
- For archive log backups, you now have the facility to disable the log switch of current log files.

Learn more...

• Multiple copies of data or log backups are now supported from the CommCell Console.

Learn more...

#### DATA RECOVERY OPERATIONSS

- You can now restore the control file and SP file from a specific backup piece from the CommCell Console. Learn more...
- Oracle archive log files can be restored based on tags from the CommCell Console. Learn more...
- Oracle RMAN scripts for backup and restore operations can now be viewed and edited from the CommCell Console. Learn more...
- When performing table level restore, you now have the facility to select the dependent and referenced tables of the selected tables for the restore operation.
   You can also choose to include triggers, constraints, indexes, grants, stored procedures, or other external parameters (such as COMPRESSION or PARALLEL) on the selected tables for the restore operation. Learn more...
- You can resubmit restore jobs from the Job History window without the need to reconfigure the job with the same options. If required, you can also modify the existing configuration and resubmit the job. Learn more...
- During Oracle restore operations, the restore and recover processes are run as separate RMAN run blocks and hence when resumed, the job is restarted from the last failed RMAN run block. Learn more...

# NEW COMMCELL FEATURES SUPPORTED FOR ORACLE E RAC /DATAAGENT

#### DEPLOYMENT

#### INSTALL FROM THE COMMCELL CONSOLE

The software installation for this component can be initiated and managed from the CommCell Console, which facilitates the building of your CommCell and eliminates the need to manually install the software. Additionally, the installation of this component can be scheduled to occur at a time suitable for your environment. For more information, see Install Software from the CommCell Console.

#### UNINSTALL FROM THE COMMCELL CONSOLE

This component can be uninstalled using the CommCell Console. The Uninstall Software utility allows you to quickly see a list of the software packages installed on the selected computer, from which you can then select the components to uninstall. With this, you can easily manage removing software components from client computers and MediaAgents in your CommCell without having to directly access each computer. For more information, see Uninstall Components using the CommCell Console.

## SCHEDULE POLICY

A data protection schedule policy can now be created for this specific agent. For more information, see Agent-Specific Data Protection Schedule Policy.

Back to Top

2

# System Requirements - Oracle RAC iDataAgent

System Requirements Supported Features

The following requirements are for the Oracle RAC *i*DataAgent:

# **APPLICATION/OPERATING SYSTEM**

PROCESSOR

| ORACLE 1 | .0G/11G (R1, R2 OR HIGHER) RAC DATABASES ON:                                                             |                                                                                           |
|----------|----------------------------------------------------------------------------------------------------|-------------------------------------------------------------------------------------------|
| AIX      | AIX 7.1                                                                                                  | Power PC (Includes IBM System p)                                                          |
|          | AIX 6.1                                                                                                  | Power PC (Includes IBM System p)                                                          |
|          | AIX 5.3                                                                                                  | Power PC (Includes IBM System p)                                                          |
| HP-UX    | HP-UX 11i v3 (11.31)                                                                                     | PA-RISC                                                                                   |
|          | HP-UX 11i v3 (11.31)                                                                                     | Itanium                                                                                   |
|          | HP-UX 11i v2 (11.23)                                                                                     | Itanium                                                                                   |
|          | HP-UX 11i v2 (11.23)                                                                                     | PA-RISC                                                                                   |
| LINUX    | ORACLE LINUX                                                                                             |                                                                                           |
|          | Oracle Linux 6.x with glibc 2.12.x                                                                       | Intel Pentium, x64 or compatible processors                                               |
|          | Oracle Linux 5.x with glibc 2.5.x                                                                        | Intel Pentium, x64 or compatible processors                                               |
|          | Oracle Linux 4.x with a minimum of glibc 2.3.4                                                           | Intel Pentium, x64 or compatible processors                                               |
|          | RED HAT ENTERPRISE LINUX/CENTOS                                                                          |                                                                                           |
|          | Red Hat Enterprise Linux/CentOS 6.x with glibc 2.12.x                                                    | Intel Pentium, Itanium, x64, Power PC (Includes IBM System p) or compatible processors    |
|          | Red Hat Enterprise Linux/CentOS 5.x with glibc 2.5.x                                                     | Intel Pentium, Itanium, x64, Power PC (Includes IBM System<br>p) or compatible processors |
|          | Red Hat Enterprise Linux/CentOS 4.x with a minimum of glibc 2.3.4                                        | Intel Pentium, Itanium, x64, Power PC (Includes IBM System<br>p) or compatible processors |
|          | SUSE LINUX (SLES)                                                                                        |                                                                                           |
|          | SuSE Linux 11.x with glibc 2.9.x and above                                                               | Intel Pentium, Itanium, x64, Power PC (Includes IBM System p) or compatible processors    |
|          | SuSE Linux 10.x with glibc 2.4.x                                                                         | Intel Pentium, Itanium, x64, Power PC (Includes IBM System<br>p) or compatible processors |
| SOLARIS  | Solaris 11.x                                                                                             | x64, Sparc5 (or higher recommended)                                                       |
|          | Solaris 10.x                                                                                             | x64, Sparc5 (or higher recommended)                                                       |
| WINDOWS  | WINDOWS 2008                                                                                             |                                                                                           |
|          | Microsoft Windows Server 2008 Editions with a minimum of Service Pack 1*<br>*Core Editions not supported | All Windows-compatible processors supported                                               |
|          | WINDOWS 2003                                                                                             |                                                                                           |
|          | Microsoft Windows Server 2003 Editions with a minimum of Service Pack 1                                  | All Windows-compatible processors supported                                               |

# HARD DRIVE

See System Requirements - Oracle iDataAgent

# MEMORY

See System Requirements - Oracle iDataAgent

# **ORACLE EXADATA DATABASE MACHINE SUPPORT**

Oracle Exadata Database Machine is supported on the following Oracle Database versions:

- Oracle 11g (11.1.0.7)
- Oracle 11g R2 (11.2.0.1 or higher)

# SOLARIS ZONES/CONTAINERS SUPPORT

Data Protection of data residing on global and non-global zones is supported.

For a comprehensive list of supported components, see Unix Virtualization.

# AIX LPAR/WPAR SUPPORT

Data protection on Logical Partitioning (LPAR) and Workload Partitioning (WPAR) is supported.

## PERIPHERALS

DVD-ROM drive

Network Interface Card

# MISCELLANEOUS

#### NETWORK

TCP/IP Services configured on the computer.

The Oracle *i*DataAgent must be installed and configured prior to configuring the Oracle RAC *i*DataAgent. For System Requirements and install information specific to the Oracle *i*DataAgent, refer to System Requirements - Oracle *i*DataAgent.

## SELINUX

If you have SELinux enabled on the client computer, create the SELinux policy module as a root user before performing a backup. The SELinux Development package must be installed on the client.

To create an SELinux policy module, perform the following steps as user "root":

1. Create the following files in the /usr/share/selinux/devel directory:

| File Name                                                                                                    | Content of the File                                                                                                    |
|----------------------------------------------------------------------------------------------------|----------------------------------------------------------------------------------------------------|
| <directory>/<file_name>.te</file_name></directory>                                                                     | The content of the file should be as follows:                                                                                                    |
| where:                                                                                                    | policy_module( <name>,<version>)</version></name>                                                                                                    |
| <directory> <b>is</b> /usr/share/selinux/devel</directory>                                                             | #######################################                                                                                                    |
| <file_name> is the name of the Unix file, created to save the</file_name>                                              | where:                                                                                                    |
| policy module statement. It is a good idea to use the same name for policy module and the file.                        | <name> is the name of the policy module. You can give any unique name to the policy module, such as a process or application name.</name>                                   |
| For example: When you are creating a policy module for<br>backup_IDA application, you can use the following file name: | <version> is the version of the policy module. It can be any number, such as 1.0.0.</version>                                                                               |
| backup_IDA.te                                                                                                    | For Example: While creating a policy module for the backup_IDA application, you can use the following content.                                                              |
|                                                                                                    | policy_module(backup_IDA,1.0.0)                                                                                                    |
| <directory>/<file_name>.fc</file_name></directory>                                                                     | The content of the file should be as follows:                                                                                                    |
| where:                                                                                                    | Note that the following list of files is not exhaustive. If the process fails to launch, check /var/log/messages. Also, if required, add it to the following list of files. |
| <pre><file_name> is the name of the Unix file, created to save the</file_name></pre>                                   | <pre>/opt/<software directory="" installation="">/Base/libCTreeWrapper.so gen_context (system_u:object_r:texrel_shlib_t,s0)</software></pre>                                |
| policy module statement. It is a good idea to use the same name for policy module and the file.                        | <pre>/opt/<software directory="" installation="">/Base/libCVMAGuiImplgso gen_context (system_u:object_r:texrel_shlib_t,s0)</software></pre>                                 |
| For example: When you are creating a policy module for backup_IDA application, you can use the following file name:    | /opt/ <software directory="" installation="">/Base/libdb2locale.so.1 gen_context<br/>(system_u:object_r:texrel_shlib_t,s0)</software>                                       |
| 200x0p_10.110                                                                                                    | /opt/ <software directory="" installation="">/Base/libdb2osse.so.1 gen_context<br/>(system_u:object_r:texrel_shlib_t,s0)</software>                                         |
|                                                                                                    | /opt/ <software directory="" installation="">/Base/libDb2Sbt.so gen_context<br/>(system_u:object_r:texrel_shlib_t,s0)</software>                                            |
|                                                                                                    | <pre>/opt/<software directory="" installation="">/Base/libdb2trcapi.so.1 gen_context (system_u:object_r:texrel_shlib_t,s0)</software></pre>                                 |
|                                                                                                    |                                                                                                    |

| /opt/ <software directory="" installation="">/Base/libDrDatabase.so gen_context<br/>(system_u:object_r:texrel_shlib_t,s0)</software> |
|----------------------------------------------------------------------------------------------------|
| /opt/ <software directory="" installation="">/Base/libIndexing.so gen_context<br/>(system_u:object_r:texrel_shlib_t,s0)</software>   |
| /opt/ <software directory="" installation="">/Base/libSnooper.so gen_context<br/>(system_u:object_r:texrel_shlib_t,s0)</software>    |

# 2. Create the policy file from command line. Use the following command. Ensure that you give the following commands in the /usr/share/selinux/devel directory.

[root]# make backup\_IDA.pp Compiling targeted backup\_IDA module /usr/bin/checkmodule: loading policy configuration from tmp/backup\_IDA.tmp /usr/bin/checkmodule: policy configuration loaded /usr/bin/checkmodule: writing binary representation (version 6) to tmp/backup\_IDA.mod Creating targeted backup\_IDA.pp policy package rm tmp/backup\_IDA.mod tmp/backup\_IDA.mod.fc [root]# semodule -i backup\_IDA.pp [root]#

#### 3. Execute the policy module. Use the following command:

[root] # restorecon -R /opt/<software installation directory>

SELinux is now configured to work with this application.

#### DISCLAIMER

Minor revisions and/or service packs that are released by application and operating system vendors are supported by our software but may not be individually listed in our System Requirements. We will provide information on any known caveat for the revisions and/or service packs. In some cases, these revisions and/or service packs affect the working of our software. Changes to the behavior of our software resulting from an application or operating system revision/service pack may be beyond our control. The older releases of our software may not support the platforms supported in the current release. However, we will make every effort to correct the behavior in the current or future releases when necessary. Please contact your Software Provider for any problem with a specific application or operating system.

Additional considerations regarding minimum requirements and End of Life policies from application and operating system vendors are also applicable

# Supported Features - Oracle RAC iDataAgent

System Requirements Supported Features

The following table lists the features that are supported by this Agent.

| FEATURE                                    | SUB-FEATURE                                          | SUPPORT               | Comments                                                                                                    |
|--------------------------------------------|------------------------------------------------------|-----------------------|----------------------------------------------------------------------------------------------------|
|                                            | Data tab - Catalog                                   |                       |                                                                                                    |
| ADVANCED BACKOF/ARCHIVE OF HONS            | Data tab - Create New Index                          |                       |                                                                                                    |
|                                            | Data tab - Verify Synthetic Full                     |                       |                                                                                                    |
|                                            | Job Retry tab                                        | ~                     |                                                                                                    |
|                                            | Media tab - Allow other Schedule to<br>use Media Set | ~                     |                                                                                                    |
|                                            | Media tab - Mark Media Full on<br>Success            | ~                     |                                                                                                    |
|                                            | Media tab - Reserve Resources<br>Before Scan         |                       |                                                                                                    |
|                                            | Media tab - Start New Media                          | ✓                     |                                                                                                    |
|                                            | Startup tab                                          | <ul> <li>✓</li> </ul> |                                                                                                    |
|                                            | VaultTracking tab                                    | ✓                     |                                                                                                    |
|                                            | Comments                                             | ~                     | Includes several additional options in the <b>Backup</b><br>Archive Logs, Delete Archive Logs, Custom RMAN<br>Script, and Oracle Options tabs. |
| ADVANCED FILE SYSTEM IDATAAGENT<br>OPTIONS | Automatic File System Multi-<br>Streaming            |                       |                                                                                                    |
|                                            | On Demand Data Protection<br>Operation               |                       |                                                                                                    |
|                                            | Restore by Jobs                                      |                       |                                                                                                    |
|                                            | Restore Data Using a Map File                        |                       |                                                                                                    |
|                                            | Comments                                             |                       |                                                                                                    |
| ALERTS AND MONITORING                      | Global Alerts                                        | ×                     |                                                                                                    |
|                                            | lob-Based Alerts*                                    | ~                     |                                                                                                    |
|                                            | Comments                                             |                       |                                                                                                    |
|                                            | Automatic Updates                                    | ~                     |                                                                                                    |
| AUTOMATIC UPDATES                          |                                                      |                       |                                                                                                    |
|                                            | Comments                                             |                       |                                                                                                    |
| BACKUP/ARCHIVE OPTIONS                     | Differential Backup                                  |                       |                                                                                                    |
|                                            | Full Backup                                          | ~                     |                                                                                                    |
|                                            | Incremental Backup                                   | ✓                     |                                                                                                    |
|                                            | Other Backup Types                                   |                       |                                                                                                    |
|                                            | Synthetic Full Backup                                |                       |                                                                                                    |
|                                            | Comments                                             |                       |                                                                                                    |
| BACKWARD COMPATIBILITY                     | Version 7                                            | ~                     |                                                                                                    |
|                                            | Version 8                                            | ~                     |                                                                                                    |
|                                            | Version 9                                            |                       |                                                                                                    |
|                                            | Comments                                             | •                     | Automatically upgraded with the Oracle iDataAgent.<br>See: Upgrade Oracle RAC iDataAgent for more                                              |
| BROWSE                                     | Browse from Copy Precedence                          | ~                     |                                                                                                    |
|                                            | Browse the Latest Data                               | ✓                     |                                                                                                    |
|                                            | Exclude Data Before                                  | ~                     |                                                                                                    |
|                                            | Find                                                 |                       |                                                                                                    |
|                                            | Full Backup Transparent Browse                       |                       |                                                                                                    |
|                                            | Image Browse                                         |                       |                                                                                                    |
|                                            | No Image Browse                                      |                       |                                                                                                    |
|                                            | Page Size                                            |                       |                                                                                                    |
|                                            | Specify Browse Path                                  |                       |                                                                                                    |
|                                            | Specify Browse Time                                  | ✓                     |                                                                                                    |
|                                            | Subclient Browse                                     |                       |                                                                                                    |
|                                            |                                                      | ✓                     |                                                                                                    |

|                                                                                        | Use MediaAgent                                                                                                    |             |                                                                                                    |
|----------------------------------------------------------------------------------------|----------------------------------------------------------------------------------------------------|-------------|----------------------------------------------------------------------------------------------------|
|                                                                                        | View All Versions                                                                                                    |             |                                                                                                    |
|                                                                                        | Comments                                                                                                    |             |                                                                                                    |
| CLUSTERING                                                                             | Netware cluster                                                                                                    |             |                                                                                                    |
|                                                                                        | Unix Cluster                                                                                                    |             |                                                                                                    |
|                                                                                        | Windows - Microsoft Cluster                                                                                                    |             |                                                                                                    |
|                                                                                        | (MSCS)<br>Windows - Non-Microsoft Cluster                                                                                                    |             |                                                                                                    |
|                                                                                        | Comments                                                                                                    | ~           |                                                                                                    |
|                                                                                        | comments                                                                                                    |             | Oracle RAC uses its own clustering technology;<br>therefore, it does not depend on operating system-<br>level clusters. |
| COMMAND LINE INTERFACE                                                                 | Command Line Interface                                                                                                    | ~           |                                                                                                    |
|                                                                                        | Comments                                                                                                    |             |                                                                                                    |
| COMMAND LINE INTERFACE - SPECIFIC<br>COMMANDS                                          | Qcreate - Backup set/SubClient                                                                                                    |             |                                                                                                    |
|                                                                                        | Qcreate - Instance                                                                                                    |             |                                                                                                    |
|                                                                                        | Qdelete - Backup set/Subclient                                                                                                    | ~           |                                                                                                    |
|                                                                                        | Olist globalfilter                                                                                                    |             |                                                                                                    |
|                                                                                        | Qmodify - instance                                                                                                    |             |                                                                                                    |
|                                                                                        | Qoperation - Backup                                                                                                    |             |                                                                                                    |
|                                                                                        | Qoperation - move                                                                                                    |             |                                                                                                    |
|                                                                                        | Qoperation - Restore                                                                                                    |             |                                                                                                    |
|                                                                                        | Comments                                                                                                    |             |                                                                                                    |
| COMMCELL MIGRATION                                                                     |                                                                                                    |             |                                                                                                    |
|                                                                                        | Comments                                                                                                    |             |                                                                                                    |
| CONTENT INDEXING                                                                       | Offline Content Indexing                                                                                                    |             |                                                                                                    |
|                                                                                        | Comments                                                                                                    |             |                                                                                                    |
| DATA AGING                                                                             | Basic Retention Rules                                                                                                    | ~           |                                                                                                    |
|                                                                                        | Extended Retention Rules                                                                                                    | ✓           |                                                                                                    |
|                                                                                        | Unique Data Aging Rules                                                                                                    | <b></b>     |                                                                                                    |
|                                                                                        | Comments                                                                                                    | ~           | Extended Retention Rules are supported for offline/selective online fulls.                                              |
| DATA CLASSIFICATION ENABLER                                                            | Data Classification Enabler                                                                                                    |             |                                                                                                    |
|                                                                                        | Comments                                                                                                    |             |                                                                                                    |
|                                                                                        | Client Compression                                                                                                    | ~           |                                                                                                    |
| DATA COMPRESSION                                                                       | Hardware Compression                                                                                                    | ~           |                                                                                                    |
|                                                                                        | MediaAgent Compression                                                                                                    | ~           |                                                                                                    |
|                                                                                        | Comments                                                                                                    |             |                                                                                                    |
| DATA ENCRYPTION                                                                        | Data Encryption Support                                                                                                    | ~           |                                                                                                    |
|                                                                                        | Third-party Command Line                                                                                                    | ~           |                                                                                                    |
|                                                                                        | IEDCRVDTION SUDDOFT                                                                                                    |             |                                                                                                    |
|                                                                                        | Comments                                                                                                    |             |                                                                                                    |
| DATA MULTIPLEXING                                                                      | Comments<br>Multiplexing                                                                                                    | ~           |                                                                                                    |
| DATA MULTIPLEXING                                                                      | Comments Comments Comments                                                                                                    | ~           |                                                                                                    |
| DATA MULTIPLEXING<br>DEDUPLICATION                                                     | Comments Comments Comments Multiplexing Comments MediaAgent Deduplication                                                                                                    | ×<br>×      |                                                                                                    |
| DATA MULTIPLEXING DEDUPLICATION                                                        | Comments Comments Comments Comments Source Deduplication                                                                                                    | ✓<br>✓<br>✓ |                                                                                                    |
| DATA MULTIPLEXING DEDUPLICATION                                                        | Comments Comments MediaAgent Deduplication Source Deduplication Comments                                                                                                    | ✓<br>✓<br>✓ |                                                                                                    |
| DATA MULTIPLEXING DEDUPLICATION ERASE BACKUP/ARCHIVED DATA                             | Comments Comments Comments Multiplexing Comments MediaAgent Deduplication Source Deduplication Comments Erase Data by Browsing                                                                                                    | ✓<br>✓<br>✓ |                                                                                                    |
| DATA MULTIPLEXING DEDUPLICATION ERASE BACKUP/ARCHIVED DATA                             | Comments  Comments  Comments  MediaAgent Deduplication  Source Deduplication  Comments  Erase Data by Browsing  Erase Stubs  Comments                                                                                                    | ✓<br>✓<br>✓ |                                                                                                    |
| DATA MULTIPLEXING DEDUPLICATION ERASE BACKUP/ARCHIVED DATA                             | Comments Comments Comments Multiplexing Comments MediaAgent Deduplication Source Deduplication Comments Erase Data by Browsing Erase Stubs Comments Global Filters                                                                                                    | ✓<br>✓<br>✓ |                                                                                                    |
| DATA MULTIPLEXING DEDUPLICATION ERASE BACKUP/ARCHIVED DATA GLOBAL FILTERS              | Encryption Support         Comments         Multiplexing         Comments         MediaAgent Deduplication         Source Deduplication         Comments         Erase Data by Browsing         Erase Stubs         Comments         Global Filters                                                                                                    | ✓<br>✓<br>✓ |                                                                                                    |
| DATA MULTIPLEXING DEDUPLICATION ERASE BACKUP/ARCHIVED DATA GLOBAL FILTERS              | Encryption Support         Comments         Multiplexing         Comments         MediaAgent Deduplication         Source Deduplication         Comments         Erase Data by Browsing         Erase Stubs         Comments         Global Filters         Comments                                                                                                    | ✓<br>✓<br>✓ |                                                                                                    |
| DATA MULTIPLEXING DEDUPLICATION ERASE BACKUP/ARCHIVED DATA GLOBAL FILTERS INSTALLATION | Encryption Support         Comments         Multiplexing         Comments         MediaAgent Deduplication         Source Deduplication         Comments         Erase Data by Browsing         Erase Stubs         Comments         Global Filters         Custom Package                                                                                                    | ✓<br>✓<br>✓ |                                                                                                    |
| DATA MULTIPLEXING DEDUPLICATION ERASE BACKUP/ARCHIVED DATA GLOBAL FILTERS INSTALLATION | Encryption Support         Comments         Multiplexing         Comments         MediaAgent Deduplication         Source Deduplication         Comments         Erase Data by Browsing         Erase Stubs         Comments         Global Filters         Custom Package         Decoupled Install                                                                                            | ✓<br>✓<br>✓ |                                                                                                    |
| DATA MULTIPLEXING DEDUPLICATION ERASE BACKUP/ARCHIVED DATA GLOBAL FILTERS INSTALLATION | Encryption Support         Comments         Multiplexing         Comments         MediaAgent Deduplication         Source Deduplication         Comments         Erase Data by Browsing         Erase Stubs         Comments         Global Filters         Comments         Custom Package         Decoupled Install         Remote Install                                                    | ✓<br>✓<br>✓ |                                                                                                    |
| DATA MULTIPLEXING DEDUPLICATION ERASE BACKUP/ARCHIVED DATA GLOBAL FILTERS INSTALLATION | Encryption Support         Comments         Multiplexing         Comments         MediaAgent Deduplication         Source Deduplication         Comments         Erase Data by Browsing         Erase Stubs         Comments         Global Filters         Comments         Custom Package         Decoupled Install         Remote Install         Restore Only Agents         Silent Install | ✓<br>✓<br>✓ |                                                                                                    |

|                                                                     | Comments                                                                  |       | No software installation is required. See Deployment - Oracle RAC <i>i</i> DataAgent for more information. |
|---------------------------------------------------------------------|---------------------------------------------------------------------------|-------|----------------------------------------------------------------------------------------------------|
| INSTALLING 32-BIT COMPONENTS ON A<br>MICROSOFT WINDOWS X64 PLATFORM | Install 32-bit On x64                                                     |       |                                                                                                    |
|                                                                     | Comments                                                                  |       |                                                                                                    |
| IOB PESTART - DATA PROTECTION                                       | Not Restartable                                                           |       |                                                                                                    |
| JOB RESTART - DATA PROTECTION                                       | Pestarts from the Beginning                                               |       |                                                                                                    |
|                                                                     | Restarts from the Beginning of the                                        |       |                                                                                                    |
|                                                                     | Database                                                                  |       |                                                                                                    |
|                                                                     | Restarts from the Point-of-Failure                                        | ~     |                                                                                                    |
|                                                                     | Comments                                                                  | ~     | Third-party command line operations and selective online full backup jobs are <b>Not Restartable</b> .     |
|                                                                     |                                                                           |       | Offline backup jobs Restart from the Beginning.                                                            |
| 100 DESTART DATA DECOVERY                                           | Not Restartable                                                           |       |                                                                                                    |
| JOB RESTART - DATA RECOVERY                                         | Pestarts from the Beginning                                               |       |                                                                                                    |
|                                                                     | Restarts from the Beginning of the<br>Database                            |       |                                                                                                    |
|                                                                     | Restarts from the Point-of-Failure                                        | ~     |                                                                                                    |
|                                                                     | Comments                                                                  |       |                                                                                                    |
|                                                                     | List Media Associated with a                                              | ~     |                                                                                                    |
|                                                                     | Specific Backup Set or Instance                                           |       |                                                                                                    |
|                                                                     | List Media Associated with Index                                          |       |                                                                                                    |
|                                                                     | List Media Associated with Specific                                       |       |                                                                                                    |
|                                                                     | List Media Associated with Specific                                       |       |                                                                                                    |
|                                                                     | Jobs                                                                      |       |                                                                                                    |
|                                                                     | Comments                                                                  |       |                                                                                                    |
|                                                                     | Multi Instance                                                            |       |                                                                                                    |
| MULTI INSTANCING                                                    |                                                                           |       |                                                                                                    |
|                                                                     | Comments                                                                  |       |                                                                                                    |
| PRE/POST PROCESSES                                                  | Pre/Post Process with Data<br>Protection and Recovery                     |       |                                                                                                    |
|                                                                     | Comments                                                                  |       |                                                                                                    |
|                                                                     | Cross-Application Restores                                                |       |                                                                                                    |
| RESTORE/RECOVER/RETRIEVE<br>DESTINATIONS                            | (Different Application version)                                           |       |                                                                                                    |
|                                                                     | Cross-Platform Restores - Different<br>Operating System                   |       |                                                                                                    |
|                                                                     | Cross-Platform Restores - Same<br>Operating System - Different<br>Version | •<br> |                                                                                                    |
|                                                                     | In-place Restore - Same path/<br>destination - Same Client                | ×     |                                                                                                    |
|                                                                     | Out-of-place Restore - Different<br>path/ destination                     | ×     |                                                                                                    |
|                                                                     | Out-of-place Restore - Same path/<br>destination - Different Client       | •     |                                                                                                    |
|                                                                     | Restore Data Using a Map File                                             |       |                                                                                                    |
|                                                                     | Restore to Network Drive /NFS-                                            |       |                                                                                                    |
|                                                                     | Comments                                                                  |       | See Advanced Restore - Oracle RAC iDataAgent for                                                           |
|                                                                     |                                                                           |       | this iDataAgent.                                                                                           |
| RESTORE/RECOVER/RETRIEVE OPTIONS                                    | Automatic Detection of Regular<br>Expressions                             |       |                                                                                                    |
|                                                                     | Filter Data From Recover<br>Operations                                    |       |                                                                                                    |
|                                                                     | Rename/ Redirect Files on Restore                                         | ✓     |                                                                                                    |
|                                                                     | Restore Data Using Wildcard                                               |       |                                                                                                    |
|                                                                     | Expressions<br>Restore Data with Pre/Post                                 | ~     |                                                                                                    |
|                                                                     | Processes<br>Pestore from Copies                                          | ~     |                                                                                                    |
|                                                                     | Skin Errors and Continue                                                  | •     |                                                                                                    |
|                                                                     | Use Exact Index                                                           |       |                                                                                                    |
|                                                                     | Use MediaAgent                                                            | ~     |                                                                                                    |
|                                                                     | Comments                                                                  | -     |                                                                                                    |
| RESTORE/RECOVER/RETRIEVE OVERWRITE                                  | Overwrite Files                                                           |       |                                                                                                    |
|                                                                     | Overwrite if file op media is newor                                       |       |                                                                                                    |
|                                                                     | overwrite ir nie on meula is newel                                        |       | -                                                                                                    |

|                                  | Restore only if target exists                                      |   |                                                                                               |
|----------------------------------|--------------------------------------------------------------------|---|-----------------------------------------------------------------------------------------------|
|                                  | Unconditional Overwrite                                            |   |                                                                                               |
|                                  | Unconditionally overwrite only if<br>target is a DataArchiver stub |   |                                                                                               |
|                                  | Comments                                                           |   |                                                                                               |
| SCHEDULE POLICY                  | Agent Specific Data Protection<br>Schedule Policy                  | ~ |                                                                                               |
|                                  | All Agent Types Schedule Policy                                    | ~ |                                                                                               |
|                                  | Comments                                                           |   |                                                                                               |
| STORAGE POLICIES                 | Incremental Storage Policy*                                        | ~ |                                                                                               |
|                                  | Standard Storage Policies                                          | ✓ |                                                                                               |
|                                  | Comments                                                           | ~ | <b>Incremental Storage Policy</b> does not support<br>Transaction Log backups for this agent. |
| STORAGE POLICY COPIES            | Data Verification                                                  | ~ |                                                                                               |
|                                  | Job Based Pruning                                                  | ✓ |                                                                                               |
|                                  | Manual Retention                                                   | ~ |                                                                                               |
|                                  | Mark Job Disabled                                                  | ✓ |                                                                                               |
|                                  | Selective Copy                                                     | ✓ |                                                                                               |
|                                  | Comments                                                           | ~ | <b>Selective Copy</b> is supported for Selective Online and Offline Fulls.                    |
| SUBCLIENT POLICIES               | SubClient Policy                                                   |   |                                                                                               |
|                                  | Comments                                                           |   |                                                                                               |
| UPGRADE                          | Netware - Local                                                    |   |                                                                                               |
|                                  | Unix - Remote (Push)                                               |   |                                                                                               |
|                                  | Unix/Linux/Macintosh - Local                                       |   |                                                                                               |
|                                  | Unix/Linux/Macintosh - Silent                                      |   |                                                                                               |
|                                  | Upgrade from CommCell Console                                      |   |                                                                                               |
|                                  | Windows - Local                                                    |   |                                                                                               |
|                                  | Windows - Remote (Push)                                            |   |                                                                                               |
|                                  | Windows - Silent                                                   |   |                                                                                               |
|                                  | Comments                                                           | ✓ | See Upgrade Oracle RAC iDataAgent                                                             |
| USER ADMINISTRATION AND SECURITY | Backup Set/Archive Set                                             |   |                                                                                               |
|                                  | Subclient                                                          |   |                                                                                               |
|                                  | Comments                                                           |   |                                                                                               |

#### Additional features are listed below:

| Activity Control        | Auxiliary Copy                           |
|-------------------------|------------------------------------------|
| CommCell Console        | Deconfiguring Agents                     |
| GridStor                | Languages                                |
| Log Files               | MediaAgent                               |
| Operation window        | QR Volume Creation Options               |
| Robust Network Layer    | Scheduling                               |
| SnapProtect Backup      | Snapshot Engines                         |
| VaultTracker Enterprise | VaultTracker                             |
| Report Output Options   | Restore/Recover/Retrieve - Other Options |
| Cloud Storage           | Job Restart - Data Collection            |

# Getting Started Deployment on Windows - Oracle RAC *i*DataAgent

# WHERE TO INSTALL

Install the Oracle *i*DataAgent software on all the nodes of Oracle RAC which satisfy the minimum requirements specified in the System Requirements.

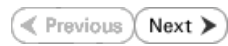

# BEFORE YOU BEGIN

**Download Software Packages** Download the latest software package to perform the install.

# Verify System Requirements

Make sure that the computer in which you wish to install the software satisfies the System Requirements.

# INSTALLATION

- 1. Log on to the client computer as Administrator or as a member of the Administrator group on that computer.
- Run Setup.exe from the Software Installation Package.
   If you are installing on Windows Server Core editions, navigate to Software Installation Package through command line, and then run Setup.exe.
- 3. Select the required language.

Click Next.

|   | English (United States)                               |       |
|---|-------------------------------------------------------|-------|
|   | <u>N</u> ext >                                        | Cance |
|   |                                                       |       |
| 4 | Install Software on this computer<br>Advanced options |       |

| 4. | Select the option to install software on this computer. |
|----|---------------------------------------------------------|
|    |                                                         |

The options that appear on this screen depend on the computer in which the software is being installed.

5. Select I accept the terms in the license agreement. Click Next.

| Inst     | iller 🛛                                                                                                    | × |
|----------|----------------------------------------------------------------------------------------------------|---|
| Lic<br>P | ense Agreement<br>ease read the following License Agreement. Press<br>a PAGE DOWN key to view the entire agreement.                                                |   |
|          | End User License and Limited Warranty Agreement                                                                                                    |   |
|          | Software Release 9.0.0<br>(including Microsoft® SQL Server™ 2008 Enterprise Edition, SQL Server™<br>2008 Express Edition and Windows Pre-Installation Environment) |   |
|          | Fud Hoove Agronoment                                                                                                    |   |
|          | <ul> <li>I accept the terms in the license agreement.</li> </ul>                                                                                                   |   |
|          | C I do not accept the terms in the license agreement.                                                                                                    |   |
|          | Installer                                                                                                    |   |
|          |                                                                                                    |   |

 Expand Client Modules | Backup and Recovery | Database and then click Oracle iDataAgent.
 Click Next.

| If this computer and the CommServe is separated by a firewall, select the <b>Configure</b> | Installer |
|--------------------------------------------------------------------------------------------|-----------|
| firewall services option and then click Next.                                              | Firewall  |
| For firewall options and configuration instructions, see Firewall Configuration and        | Configure |
|                                                                                            |           |

If firewall configuration is not required, click **Next**.

| 8. | Enter the fully qualified domain name of the <b>CommServe Host Name</b> . |
|----|---------------------------------------------------------------------------|
|    | Click Next.                                                               |

Do not use space and the following characters when specifying a new name for the CommServe Host Name:

\|`~!@#\$%^&\*()+=<>/?,[]{}:;'"

9. Click Next.

7.

| Installer                                                                                                    | X                                                                                                    |
|----------------------------------------------------------------------------------------------------|----------------------------------------------------------------------------------------------------|
| Select Platforms                                                                                                    |                                                                                                    |
| Select the platforms ;                                                                                                    | you want to configure.                                                                                                    |
|                                                                                                    |                                                                                                    |
| 🗆 🖴 Client Mod                                                                                                    | dules Move the pointer over a                                                                                                    |
| 🖃 🖨 Backu                                                                                                    | up & Recovery platform name to see a<br>description of the platform and                                                                                                    |
|                                                                                                    | e System reasons why it may be                                                                                                    |
|                                                                                                    | DB2 iDataAgent                                                                                                    |
| V                                                                                                    | Oracle DataAgent                                                                                                    |
|                                                                                                    | SQL Server iDataAgent                                                                                                    |
|                                                                                                    | SAP for Oracle [Heq/Hecommended]                                                                                                    |
|                                                                                                    | Subase Datagent 560 MP / 919 MP                                                                                                    |
| E E                                                                                                    | MvSQL DataAgent                                                                                                    |
|                                                                                                    | xchange Temporary on C: drive:                                                                                                    |
| 🕀 🖿 La                                                                                                    | otus Notes 483 MB/ 483 MB                                                                                                    |
|                                                                                                    | harePoint                                                                                                    |
| Installer                                                                                                    |                                                                                                    |
| Install Agents for R                                                                                                    | lestore Only < Rack Next > Cancel                                                                                                    |
|                                                                                                    |                                                                                                    |
|                                                                                                    |                                                                                                    |
| Installer                                                                                                    |                                                                                                    |
| Firewall Configu                                                                                                    | ration                                                                                                    |
| Configure firewall ser                                                                                                    | vices                                                                                                    |
|                                                                                                    |                                                                                                    |
| If there is a firm of the                                                                                                    | active and the CourseCourse Course Course Course                                                                                                    |
| II there is a firewall b                                                                                                    | verveen was machine and the commonly, configure mewail services below.                                                                                                    |
| Configure firewa                                                                                                    | Il services                                                                                                    |
|                                                                                                    |                                                                                                    |
| Please specify hov                                                                                                    | wWindows Firewall is limiting network traffic. Whether it is possible to open                                                                                                    |
| connection from he<br>CommServe are bl                                                                                                    | ere to a wommberve's tunnel port, whether all connections toward<br>ocked, and setup should instead expect Commberve to connect back to this                                                                                                    |
| machine, or wheth                                                                                                    | er there is a Proxy in between.                                                                                                    |
| C This machine os                                                                                                    |                                                                                                    |
| C                                                                                                    |                                                                                                    |
| C CommServe car                                                                                                    |                                                                                                    |
| C CommServe is re                                                                                                    | eachable only through a proxy                                                                                                    |
|                                                                                                    |                                                                                                    |
| Installer                                                                                                    |                                                                                                    |
|                                                                                                    | Next > Cancel                                                                                                    |
|                                                                                                    |                                                                                                    |
|                                                                                                    |                                                                                                    |
|                                                                                                    |                                                                                                    |
| Installer                                                                                                    |                                                                                                    |
| Installer<br>CommServe Nam                                                                                                    | 1e                                                                                                    |
| Installer<br>CommServe Nam<br>Specify the CommSe                                                                                                    | 10 In the second second s                                                                                                    |
| Installer<br>CommServe Nam<br>Specify the CommSe<br>name                                                                                                    | te exercise computer name and host                                                                                                    |
| Installer<br>CommServe Nam<br>Specify the CommSe<br>name                                                                                                    | 12<br>Inve computer name and host                                                                                                    |
| Installer<br>CommServe Nam<br>Specify the CommSe<br>name<br>CommServ                                                                                                    | 10<br>Inve computer name and host<br>e Client Name                                                                                                    |
| Installer<br>CommServe Nam<br>Specify the CommSe<br>name<br>CommServ                                                                                                    | 10<br>Inve computer name and host<br>te Client Name                                                                                                    |
| Installer<br>CommServe Nam<br>Specify the CommSer<br>name<br>CommServ<br>CommServ                                                                                                    | e Client Name e Host Name                                                                                                    |
| Installer<br>CommServe Nam<br>Specily the CommServe<br>name<br>CommServe<br>Eriter a va                                                                                                    | e Client Name e Client Name e Kiost Name id. July-qualified, IP host name; for example:                                                                                                    |
| Installer<br>CommServe Nam<br>Specity the CommServe<br>name<br>CommServe<br>CommServe<br>Enter a va<br>mycompute                                                                                                    | E E Client Name E Hoat Name Hoat Name st.mycompany.com)                                                                                                    |
| Installer<br>CommServe Nam<br>Specity the CommServe<br>name<br>CommServe<br>[Eriter a vo<br>mycompute<br>[Triter a vo                                                                                                    | e Client Name e Client Name idd, fully-qualified, IP host name; for example: structure of the structure of the structure of  |
| Installer CommServe Nam Specify the CommServe CommServe CommServe Eriter a va mycompute mycompute                                                                                                    | e Client Name e Client Name e Kid tridy-qualified. (P host name; for example: et.mycompany.com) et.mycompany.com                                                                                                    |
| Installer<br>CommServe Nam<br>Specily the CommServ<br>name<br>CommServ<br>CommServ<br>CommServ<br>Enter a va<br>mycompute                                                                                                    | Pe Prive computer name and host e Client Name e Client Name did, fully-qualified, IP host name; for example: string-company.com et.mycompany.com                                                                                                    |
| Installer<br>CommServe Nam<br>Specify the CommServ<br>name<br>CommServ<br>(Eriter a va<br>mycompute<br>mycompute                                                                                                    | e Client Name e Client Name e Client Name induction of the transmission of the transmission of transmission of the transmission of transmission of transmission o |
| Installer CommServe Nam Specify the CommServe CommServe CommServe Eriter a va mycompute mycompute                                                                                                    | Pe Prive computer name and host Pe Client Name Pe Client Name Re Lost Name Re Lost |
| Installer<br>CommServe Nam<br>Specily the CommServe<br>name<br>CommServ<br>CommServ<br>CommServ<br>CommServ<br>mycompute                                                                                                    | P P Prive computer name and host P Client Name P Client Name Host Name Host Name Host Name Host Name For example: Encrycompany.com                                                                                                    |
| Installer<br>CommServe Nam<br>Specify the CommServ<br>CommServ<br>CommServ<br>CommServ<br>Enter a va<br>mycompute<br>Installer                                                                                                    | Pe rive computer name and host e Client Name e Klost Name klost Name klost N |
| Installer CommServe Nam Specify the CommServe CommServe CommServe Enter a va mycompute mycompute Installer                                                                                                    | e Client Name e Client Name e Client Name e Host Name e Host Name e Host Name (or example: rupcompany.com) er.mycompany.com e. Back Next> Cancel                                                                                                    |
| Installer CommServe Nam Specily the CommServe CommServe CommServe Enter a va mycompute Installer                                                                                                    | Pe Prive computer name and host Pe Client Name Pe Host Name Re Host Name Re Host Name Re Host name; for example: st.mycompany.com Ret.mycompany.com Ret.myc |
| Installer<br>CommServe Nam<br>Specily the CommServe<br>CommServe<br>CommServe<br>CommServe<br>CommServe<br>CommServe<br>Installer                                                                                                    | e Client Name e Client Name e Client Name e Kost Name (or example: mycompany.com eter.mycompany.com eter.mycompany.com                                                                                                    |
| Installer<br>CommServe Nam<br>Specify the CommServ<br>CommServ<br>CommServ<br>CommServ<br>CommServ<br>Installer                                                                                                    | Pe Pe Pe Pe Pe Pe Pe Pe Pe Pe Pe Pe Pe                                                                                                    |
| Installer CommServe Nam Specify the CommServe CommServe CommServe CommServe CommServe Installer Installer Communication I                                                                                                    | Pe Pe Pe Pe Pe Pe Pe Pe Pe Pe Pe Pe Pe                                                                                                    |
| Installer CommServe Nam Specily the CommServe CommServe CommServe CommServe Installer Installer Communication I Setup will configure to                                                                                                    | Pe Prive computer name and host PC Cancel PC Cancel PC Cancel PC Cancel PC Cancel PC Cancel PC Cancel PC Cancel PC Cancel PC Cancel PC Cancel PC CANCER PC CANCER PC PC PC PC PC PC PC PC PC PC PC PC PC                                                                                                    |
| Installer<br>CommServe Nam<br>Specily the CommServe<br>CommServe<br>CommServe<br>CommServe<br>CommServe<br>CommServe<br>CommServe<br>CommServe<br>Installer<br>Installer                                                                                                    | Pe Prive computer name and host Cellent Name Pe Host Name Pe Host Name Re Host Name Cellent Name Cellent Nam |
| Installer CommServe Nam Specify the CommServe CommServe CommServe CommServe CommServe CommServe Installer Installer Installer Communication I Setup will configure to                                                                                                    | Pe Pe Pe Pe Pe Pe Pe Pe Pe Pe Pe Pe Pe                                                                                                    |
| Installer CommServe Nam Specily the CommServe CommServe CommServe Enter a va mycompute Installer Installer Communication I Setup will configure te                                                                                                    | Pe Prive computer name and host  e Client Name e Hoat Name e Hoat Name e Hoat Name (or example: st.mycompany.com) let.mycompany.com ex.mycompany.com  ex.mycompany.com  ex.mycom  ex.mycompany.com  ex.mycompany. |
| Installer CommServe Nam Specily the CommServe CommServe | e Client Name c Client Name c Client Name c Client Name c Host Name c Host Name c Host Name c Back Next> Cancel                                                                                                    |
| Installer CommServe Nam Specify the CommServe CommServe CommServe CommServe Enter a va mycompute Installer Installer Communication I Setup will configure to                                                                                                    | Pervice computer name and host e Client Name e Host Name idd, full-qualified, IP host name; for example: surgeorapy.com er.mycompany.com et.mycompany.com ter.mycompany.com Refrace Name becommunication paths. Select a client name                                                                                                    |
| Installer CommServe Nam Specify the CommServe CommServe CommServe Enter a va mycompute Installer Installer Communication I Setup will configure to                                                                                                    | Pe Pe Pe Pe Pe Pe Pe Pe Pe Pe Pe Pe Pe                                                                                                    |
| Installer CommServe Nam Specily the CommServe CommServe CommServe CommServe CommServe Installer Installer Communication I Setup will configure t                                                                                                    | E  P  P  P  P  P  P  P  P  P  P  P  P                                                                                                    |
| Installer CommServe Nam Specify the CommServe CommServe | Pervice computer name and host e Client Name e Host Name e Host Name id, full-y-ashind, IP host name; for example: surpcorrang-com eter.mycompany.com eter.mycompany.com eter.mycom eter.mycompany.com eter.mycompany.com eter.mycompany.com eter.mycom eter.mycom eter.mycompany.com eter.mycompany.com eter.mycompany.com eter.mycompany.com eter.mycom eter.mycom eter.mycom eter.mycom eter.mycom eter.mycom eter.mycom eter.mycom eter.mycom eter.mycom eter |
| Installer CommServe Nam Specify the CommServe CommServe CommServe Ender a va mycompute Installer Installer Communication I Setup will configure to                                                                                                    | E  e vive computer name and host e Client Name e Host Name e Host |
| Installer CommServe Nam Specily the CommServe CommServe CommServe CommServe Installer Installer Communication I Setup will configure t                                                                                                    | Pervice computer name and host  Cellent Name  Cellent Name Cellent Name  Cellent Name  Cellent Name  Cellent Name  Cellent Name |
| Installer CommServe Nam Specify the CommServe CommServe CommServe CommServe CommServe Installer Installer Communication I Setup will configure to                                                                                                    | Pervice computer name and host e Client Name e Host Name e Host Name id, full-qualified, IP host name; for example: surpcorpary.com er.mycompany.com et.mycompany.com et.mycomp |
| Installer CommServe Nam Specify the CommServe CommServe CommServe Enter a va mycompute Installer Installer Communication I Setup will configure to                                                                                                    | Pervice computer name and host e Client Name e Host Name e Host N |
| Installer CommServe Nam Specily the CommServe CommServe CommServe CommServe Installer Installer Communication I Setup will configure t                                                                                                    | Pervice computer name and host  a Client Name  c Host Name  c Host Name  dd, full-qualified, IP host name; for example:  recompary.com  c Back Next> Cancel  recompary.com  c Back Next> Cancel  C  Recompary.com  c Back Next>  Cancel  Packate Computer value of the computer value of the communicate with the CommServe  guid: mycompary.com  IP Address[es] for the selected host.                                                                                                    |
| Installer CommServe Nam Specify the CommServe CommServe CommServe CommServe CommServe CommServe Installer Installer Communication I Setup will configure to Installer Installer                                                                                                    | Pervice computer name and host e Client Name e Host Name did, full-qualified, IP host name; for example: surpcorago con example: company.com eter.mycompany.com eter.mycompany.com communication paths. Select a client name Example Select a nitterface name that this computer will use to communicate with the CommServe aud.mycompany.com IP Address(es) for the selected host.                                                                                                    |
| Installer CommServe Nam Specify the CommServe CommServe CommServe Erifer a va mycompute Installer Installer Communication I Setup will configure to Installer                                                                                                    | Pervice computer name and host e Client Name e Host Name e Host Name did, full-yealined, IP host name; for example: runcompany.com er.mycompany.com er.mycompany.com example: Select a client name  Select a client name  S |
| Installer CommServe Nam Specify the CommServe CommServe CommServe Installer Installer Communication I Setup will configue to Installer Installer                                                                                                    | Pervice computer name and host  e Client Name  e Host Name  e Host Name  ( July qualified, IP host name; for example:  recompany.com  eter.mycompany.com  eter.mycompany.com  communication paths.  Select an interface name that this computer will use to communicate with the CommServe  guid: mycompany.com  IP Address[es] for the selected host.  Select an interface name that this computer will use to communicate with the CommServe  guid: mycompany.com  IP Address[es] for the selected host.  Select an interface name that this computer will use to communicate with the CommServe  guid: mycompany.com  IP Address[es] for the selected host.  Select an interface name that this computer will use to communicate with the commServe  guid: mycompany.com  IP Address[es] for the selected host.  Select an interface name that this computer will use to communicate with the commServe  guid: mycompany.com  IP Address[es] for the selected host.  Select an interface name that this computer will use to communicate with the commServe  guid: mycompany.com  IP Address[es] for the selected host.                                                                                                    |

Select Add programs to the Windows Firewall Exclusion List, to add CommCell 10. programs and services to the Windows Firewall Exclusion List.

Click Next.

This option enables CommCell operations across Windows firewall by adding CommCell programs and services to Windows firewall exclusion list.

It is recommended to select this option even if Windows firewall is disabled. This will allow the CommCell programs and services to function if the Windows firewall is enabled at a later time.

11.

12.

13.

|                                                                                                    | Windows Firewall Exclusion List<br>Allow programs to communicate through Windows<br>Firewall                                                                                                    |
|----------------------------------------------------------------------------------------------------|----------------------------------------------------------------------------------------------------|
|                                                                                                    | Windows Firewall is DN                                                                                                    |
|                                                                                                    | Add programs to the Windows Firewall Exclusion List                                                                                                    |
|                                                                                                    | If you plan on using Windows Firewall, it is recommended to add the software programs to the exclusion list.                                                                                                    |
| Verify the default location for software installation.<br>Click <b>Browse</b> to change the default location.<br>Click <b>Next</b> . | Installer<br>Cancel<br>Installer<br>Destination Folder<br>Select the destination folder to install the program files.                                                                                                    |
| Do not install the software to a manned network drive                                                                                |                                                                                                    |
| <ul> <li>Do not use the following characters when specifying the destination path:</li> </ul>                                        | Click Next to accept the default location, or click Browse to choose an alternate location.  Destination Folder                                                                                                    |
| /:*?"<> #                                                                                                    | EXProgram Files\                                                                                                    |
| It is recommended that you use alphanumeric characters only.                                                                         | Drive List C: 928 MB Installer  Kext> Cancel  Space Required / Recommended I 394 MB / 1670 MB Cancel                                                                                                    |
|                                                                                                    |                                                                                                    |
| Select a Client Group from the list.                                                                                                 | Installer<br>Client Group Selection                                                                                                    |
| Click Next.                                                                                                    | Select a client group for the client.                                                                                                    |
| This screen will be displayed if Client Groups are configured in the CommCell Console.                                               | The Clent Group is a logical grouping of clent machines<br>which have the same associations at various levels like<br>Schedule Policy, Activity Control, Security and Reports.                                                                                                    |
|                                                                                                    | Client group:<br>None Selected<br>client_group                                                                                                    |
|                                                                                                    | Installer  Kext> Cancel                                                                                                    |
| Click Next.                                                                                                    | Installer                                                                                                    |
|                                                                                                    | Schedule Install of Automatic Updates<br>Choose when you want to schedule an install of the<br>downloaded updates.                                                                                                    |
|                                                                                                    | ✓ Schedule Install of Automatic Updates     C Once     Time: 08 31.12 PM →     ···     ···     ···     ···     ···     ···     ···     ···     ···     ···     ···     ···     ···     ···     ···     ···     ···     ···     ···     ···     ···     ···     ···     ···     ···     ···     ···     ···     ···     ···     ···     ···     ···     ···     ···     ···     ···     ···     ···     ···     ···     ···     ···     ···     ···     ···     ···     ···     ···     ···     ···     ···     ···     ····     ···     ···     ···     ···     ···     ···     ···     ···     ···     ···     ···     ···     ···     ···     ···     ···     ···     ···     ···     ···     ···     ···     ···     ···     ···     ···     ···     ···     ···     ···     ···     ···     ···     ···     ···     ···     ···     ···     ···     ···     ···     ···     ···     ···     ···     ···     ···     ···     ···     ···     ···     ···     ···     ···     ···     ···     ···     ···     ···     ···     ···     ···     ···      ···     ···     ···     ···     ···     ···     ···     ···     ···     ···     ···     ···     ···     ···     ···     ···     ···     ···     ···     ···     ···     ···     ···     ···     ···     ···     ···     ···     ···     ···     ···     ···     ···     ···     ···     ···     ···     ···     ···     ···     ···     ···     ···     ···     ···     ···     ···     ···     ···     ···     ···     ···     ···     ···     ···     ···     ···     ···     ···     ···     ···     ···     ···     ···     ···     ···     ···     ···     ···     ···     ···     ···     ···     ···     ···     ···     ···     ···     ···     ···     ···     ···     ···     ···     ···     ···     ···     ···     ···     ···     ···     ···     ···     ···     ···     ···     ···     ···     ···     ···     ···     ···     ···     ···     ···     ···     ···     ···     ···     ···     ···     ···     ···     ···     ···     ···     ···     ···     ···     ···     ···     ···     ···     ···     ···     ····     ···     ··· |

Installer

14. Click Next. Cancel

< Back

Next >

X

15. Select a Storage Policy from the drop-down list. Click Next.

If you do not have Storage Policy created, this message will be displayed. Click  $\mathbf{OK}$ .

You can create the Storage Policy later in step 22.

#### 16. Click Next.

Stop the Oracle services by clicking the  $\ensuremath{\mathsf{Service}}$   $\ensuremath{\mathsf{Control}}$   $\ensuremath{\mathsf{Manager}}$  button.

17. Click Next.

Click **Search ORASBT.dll** button to search for any existing ORASBT.dll file. If found, rename or delete the ORASBT.dll file.

| Global Filters pro<br>protection operal | vides the ability to set exclusions within a CommCell to filter out data from data<br>tions on all agents of a certain type.              |
|-----------------------------------------|----------------------------------------------------------------------------------------------------|
|                                         |                                                                                                    |
|                                         | <ul> <li>Use Cell level policy</li> </ul>                                                                                                 |
|                                         | Always use Global Filters                                                                                                    |
|                                         | O Do not use Global Filters                                                                                                    |
|                                         |                                                                                                    |
|                                         |                                                                                                    |
| Installer                               | (Deal) Nexts Convert                                                                                                    |
|                                         |                                                                                                    |
| Installer                               |                                                                                                    |
| Storage Policy                          | y Selection                                                                                                    |
| Select a storage                        | policy for the default subclient to be                                                                                                    |
| backed up.                              |                                                                                                    |
| 🔲 Configure                             | for Laptop or Desktop Backup                                                                                                    |
| Select a s                              | storane policy from the pull-down list                                                                                                    |
|                                         |                                                                                                    |
|                                         | Unassigned 🔽                                                                                                    |
|                                         |                                                                                                    |
|                                         |                                                                                                    |
|                                         |                                                                                                    |
| Installer                               | / Back Nexts Cannel                                                                                                    |
|                                         |                                                                                                    |
| Installer                               | - Salaataa                                                                                                    |
| Select a storage<br>backed up.          | policy for the default subclient to be                                                                                                    |
| Configure                               | for Laptop or Desktop Backup                                                                                                    |
|                                         |                                                                                                    |
|                                         |                                                                                                    |
| Installer                               | < Back Next > Cancel                                                                                                    |
|                                         | ×                                                                                                    |
| Oracle Instanc                          | e Shutdown                                                                                                    |
| Shutdown the Or<br>install Oracle Mec   | acle database instances to properly<br>dia Library                                                                                        |
|                                         |                                                                                                    |
| Please :<br>advised                     | shut down all Oracle database instances before setup copies files. Be<br>1. that if you do not stop the Oracle services, the Oracle Media |
| Manage                                  | ement library will not be installed until you reboot.                                                                                     |
| You car<br>button b                     | n stop the Oracle services by clicking the Service Control Manager<br>below.                                                              |
| After yo                                | u have stopped the Dracle services click Next to continue with the                                                                        |
| Installati                              | ion.                                                                                                    |
|                                         | [                                                                                                    |
|                                         | Service Control Manager                                                                                                    |
|                                         |                                                                                                    |
|                                         | <u>N</u> ext> Cancel                                                                                                    |
|                                         |                                                                                                    |
| Oracle Cleanu                           |                                                                                                    |
| Delete or Rename<br>the system          | e any instances of ORASBT.DLL on                                                                                                    |
|                                         |                                                                                                    |
| Setup w<br>environ                      | ill now search all the locations specified in the SYSTEM PATH<br>ment variable to find any occurrences of ORASBT.dll.                     |
| Please (<br>can use                     | either rename or delete these occurrences so that Oracle iDataAgent<br>the correct ORASBT.dll.                                            |
| lorasht                                 | dl' was not found on this system. Please clink                                                                                            |
| NEXT b                                  | Search ORASBT.dll                                                                                                    |

Installe

Select Global Filter Options Select the Global Filter Options for the Agent.

Delete All ORASBT.dll Rename All ORASBT.dll Confirm

Cancel

<u>N</u>ext>

< <u>B</u>ack

#### 19. Click OK.

#### 20. Click Next.

21. Click Finish.

# Installe Summary Summary of install selections Setup has enough information to start copying the program files. If you are satisfied with the install settings, click Next to begin copying files. Destination Path = C:\Program Files\ CommServe Host = mycomputer.mycompany.com Interface Name = audi.mycompany.com Client = audi Job Results Path = C:\Program Files\JobResults Global Filters = Use Cell level policy Installer < Back Next> etalle Before starting any software services, this computer will require a reboot after completion of Setup. 0<u>K</u> nstalle Schedule Reminder Job schedule creation reminde Please note: You still need to create a Job Schedule for each iDataAgent that has been installed on this client computer. Job Schedules are required to allow the iDataAgents to perform automated backup and restore operations. Job Schedule creation can be accomplished through the CommCell Console administration interface. Installer Installer **Completion Report** Setup complete

Software installation completed successfully \* Visit the website below to download latest Updates and Service Packs. Click Finish to complete Setup. -Installer Technical Support Website Einish

×

Cancel

Next>

| ÷   | 21  |
|-----|-----|
| сно | ICE |

If you already have a storage policy selected in step 15, proceed to the Configuration section.

If you do not have Storage Policy created, continue with the following step.

- 22. Create a Storage Policy:
  - 1. From the CommCell Browser, navigate to Policies.
  - 2. Right-click the Storage Policies and then click New Storage Policy.
  - 3. Follow the prompts displayed in the Storage Policy Wizard. The required options are mentioned below:
    - $\circ~$  Select the Storage Policy type as  $\ensuremath{\text{Data}}$   $\ensuremath{\text{Protection}}$  and  $\ensuremath{\text{Archiving}}$  and click Next.
    - Enter the name in the Storage Policy Name box and click Next.
    - $\circ~$  From the  ${\bf Library}$  list, click the name of a disk library to which the primary copy should be associated and then click Next.

Ensure that you select a library attached to a MediaAgent operating in the current release.

- From the **MediaAgent** list, click the name of a MediaAgent that will be used to create the primary copy and then click **Next**.
- $\circ\;$  For the device streams and the retention criteria information, click Next to accept default values.
- $\circ~$  Select Yes to enable deduplication for the primary copy.
- From the **MediaAgent** list, click the name of the MediaAgent that will be used to store the Deduplication store.

Type the name of the folder in which the deduplication database must be located in the Deduplication Store Location or click the Browse button to select the folder and then click **Next**.

 $\circ\;$  Review the details and click Finish to create the Storage Policy.

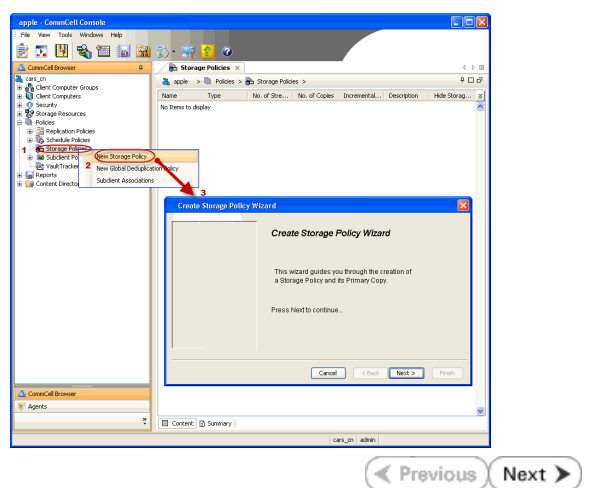

# Getting Started Deployment on a UNIX Computer - Oracle RAC *i*DataAgent

< Previous Next >

# SKIP THIS PAGE IF YOU ARE NOT INSTALLING THIS AGENT ON A UNIX COMPUTER

## WHERE TO INSTALL

Install the Oracle *i*DataAgent software on all the nodes of Oracle RAC which satisfy the minimum requirements specified in the System Requirements.

## **BEFORE YOU BEGIN**

**Download Software Packages** Download the latest software package to perform the install.

#### Verify System Requirements

Make sure that the computer in which you wish to install the software satisfies the System Requirements.

## INSTALLATION

- Logon to the client computer as **root** or as a sudo user.
   If you are installing the software using a sudo user account, make sure that sudo user account is configured on this computer. For more information, see FAQ Install.
- 2. On Unix machine, run the following command to mount the cd:

mount -t iso9660,udf /dev/cdrom /mnt/cdrom

Run the following command from the Software Installation Package or mount point:

If you have only one network interface, press Enter to accept the default network

If you have multiple network interfaces, enter the interface name that you wish to use

The interface names and IP addresses depend on the computer in which the software is installed and may be different from the example shown.

./cvpkgadd

- 3. The product banner and other information is displayed.
  - Press **Enter**.
- 4. Read the license agreement. Type **y** and press **Enter**.
- 5. Press Enter.

6. Press Enter.

interface name and continue.

as default, and then press Enter.

7.

Please select a setup task you want to perform from the list below:

Advance options provide extra setup features such as creating custom package, recording/replaying user selections and installing External Data Connector software.

1) Install data protection agents on this computer

2) Advance options

3) Exit this menu

Your choice: [1]

Certain Calypso packages can be associated with a virtual IP, or in other words, installed on a "virtual machine" belonging to some cluster. At any given time the virtual machine's services and IP address are active on only one of the cluster's servers. The virtual machine can "failover" from one server to another, which includes stopping services and deactivating IP address on the first server and activating the IP address/services on the other server.

You now have a choice of performing a regular Calypso install on the physical host or installing Calypso on a virtual machine for operation within a cluster.

Most users should select "Install on a physical machine" here.

1) Install on a physical machine

2) Install on a virtual machine

3) Exit

Your choice: [1]

We found one network interface available on your machine. We will associate it with the physical machine being installed, and it will also be used by the CommServe to connect to the physical machine. Note that you will be able to additionally customize Datapipe Interface Pairs used for the backup data traffic later in the Calypso Java GUI.

Please check the interface name below, and make connections if necessary:

Physical Machine Host Name: [angel.company.com]

- 8. Press Enter.
- 9. Type the number associated with the **Oracle** *i***DataAgent** and press **Enter**.

A confirmation screen will mark your choice with an "X".
 Type d for Done, and press Enter.

#### 11. Press Enter.

- 12. Type the appropriate number to install the latest software scripts and press Enter.
  - Select **Download from the software provider website** to download the latest software scripts. Make sure you have internet access.
  - Select Use the one in the installation media to install the software scripts from the package or share from which the installation is currently being performed.
  - Select **Use the copy I already have by entering its unix path**, to specify the path if you have the software script in an alternate location.
- 13. Press Enter.

# 14. Press **Enter** to accept the default path.

- If you want to specify a different path, type the path and then press **Enter**.
- If you want to install the software binaries to an NFS shared drive, specify the directory on which you have mounted the NFS file system and then press **Enter**.

In order to make sure that the client computer has  ${\tt read/write}$  access to NFS shared drive, review the steps described in Installing Software Binaries to an NFS Shared Drive.

Do not use the following characters when specifying the path:

!@#\$%^&\*():/?\

- 15. Press Enter to accept the default location.
  - Enter a path to modify the default location and press **Enter**.
  - All the modules installed on the computer will store the log files in this directory.
- **16.** Type **Yes** and press **Enter**.

Please specify the client name for this machine.

It does not have to be the network host name: you can enter any word here without spaces. The only requirement is that it must be unique on the CommServe.

Physical Machine Client name: [angel]

Install Calypso on physical machine 172.19.99.62

Please select the Calypso module(s) that you would like to install.

[ ] 1) MediaAgent [1301] [CVGxMA]

[ ] 2) UNIX File System iDataAgent [1101] [CVGxIDA]

[ ] 3) Oracle iDataAgent [1204] [CVGxOrIDA]

[a=all n=none r=reverse q=quit d=done >=next <=previous ?
=help]</pre>

Enter number(s)/one of "a,n,r,q,d,>,<,?" here:3

Install Calypso on physical machine 172.19.99.62

Please select the Calypso module(s) that you would like to install.

[ ] 1) MediaAgent [1301] [CVGxMA]

[ ] 2) UNIX File System iDataAgent [1101] [CVGxIDA]

[X] 3) Oracle iDataAgent [1204] [CVGxOrIDA]

[a=all n=none r=reverse q=quit d=done >=next <=previous ?
=help]</pre>

Enter number(s)/one of "a,n,r,q,d,>,<,?" here:d</pre>

Do you want to use the agents for restore only without consuming licenses? [no]

Installation Scripts Pack provides extra functions and latest support and fix performed during setup time. Please specify how you want to get this pack.

If you choose to download it from the website now, please make sure you have internet connectivity at this time. This process may take some time depending on the internet connectivity.

1) Download from the software provider website.

3) Use the copy I already have by entering its unix path

Your choice: [1] 2

Keep Your Install Up to Date - Latest Service Pack

Latest Service Pack provides extra functions and latest support and fix for the packages you are going to install. You can download the latest service pack from software provider website.

If you decide to download it from the website now, please make sure you have internet connectivity at this time. This process may take some time depending on the internet connectivity.

Do you want to download the latest service pack now? [no]

Please specify where you want us to install Calypso binaries.

It must be a local directory and there should be at least 176MB of free space available. All files will be installed in a "calypso" subdirectory, so if you enter "/opt", the files will actually be placed into "/opt/calypso".

Installation Directory: [/opt]

Please specify where you want to keep Calypso log files.

It must be a local directory and there should be at least 100MB of free space available. All log files will be created in a "calypso/Log\_Files" subdirectory, so if you enter "/var/log", the logs will actually be placed into "/var/log/calypso/Log\_Files".

Log Directory: [/var/log]

Most of Software processes run with root privileges, but some are launched by databases and inherit database access rights. To make sure that registry and log files can be

written to by both kinds of processes we can either make such files world-writeable or we can grant write access If you do not want to assign a group to software, type **no**, press **Enter** only to processes belonging to a particular group, e.g. a and proceed to step 18. "calypso" or a "oinstall" group. We highly recommend now that you create a new user group and enter its name in the next setup screen. If you choose not to assign a dedicated group to Software processes, you will need to specify the access permissions later. If you're planning to backup Oracle DB you should use "oinstall" group. Would you like to assign a specific group to Software? [ves] Please enter the name of the group which will be assigned 17. Type the **Group name** and then press **Enter.** to all Software files and on behalf of which all Software processes will run. In most of the cases it's a good idea to create a dedicated "calypso" group. However, if you're planning to use Oracle iDataAgent or SAP Agent, you should enter Oracle's "oinstall" group here. Group name: oinstall REMINDER If you are planning to install Calypso Informix, DB2, PostgreSQL, Sybase or Lotus Notes iDataAgent, please make sure to include Informix, DB2, etc. users into group "oinstall". Access Permissions for Other Users.Installer will assign Type **d** for done with the selection and press **Enter**. 18. full access rights to root user and its belonging group for all installed Calypso files and its processes.For any This screen is displayed if you do not assign any group to the software and type **no** in other users, you can specify the access permissions now. step 16. However, since you chose not to assign a dedicated group in previous step, make sure you specify sufficient access rights for other users if you are also planning to install Calypso agents involving third party software protection. [X] 1) Allow read permission to other users [X] 2) Allow write permission to other users [X] 3) Allow execute permission to other users a=all n=none r=reverse q=quit d=done >=next <=previous ? =help] Enter number(s)/one of "a,n,r,q,d,>,<,?" here: d</pre> 19. This prompt is relevant only when you install on Solaris. Press Enter to accept the Number of Streams default value for Number of Streams. IMPORTANT : Please read install document "Configure Kernel Parameters - Unix/Macintosh" from "Books Online" before You can type the Number of Streams that you plan to run at the same you start configuring kernel parameters. Please enter the time and then press Enter. total number of streams that you plan to run at the same time. We need to make sure that you have enough semaphores and shared memory segments configured in /etc/system. Number of streams [10] We now need to modify the /etc/system configuration file 20. Press Enter if you do not want the changes to be updated automatically. on this computer. It is done to make sure that there will be enough shared memory and semaphores available for Calypso programs. Please review the changes below and answer "yes" if you want us to apply them to the /etc/system file. Otherwise, the installation will If you want the changes to be made automatically, type Yes and then press Enter. You will come across this prompt when you install the software on the proceed, the changes will be saved to some other file, and earlier versions of Solaris. you will have to apply them manually. set shmsys:shminfo\_shmmni=8570 (was 7930)
set shmsys:shminfo\_shmseg=8420 (was 7780)
set semsys:seminfo\_semmns=10320 (was 9680)
set semsys:seminfo\_semmni=8570 (was 7930)
set semsys:seminfo\_semmsl=8570 (was 7930) Do you want us to apply these changes now? [no] Press Enter. 21. Changes saved into /etc/system.gal.1744 Press <ENTER> to continue. 22. Press Enter. Although a 'no' answer can be selected to this question during install, the user should make sure the min requirements (below) for shared memory are met, otherwise the backups may fail (the message in logs is 'could not You will see this prompt if you have accepted the default no and pressed Enter in step 20. start the pipeline'). set shmsys:shminfo\_shmmax=4199304 set shmsys:shminfo\_shmmin=1
set semsys:shminfo\_shmmin=640
set semsys:seminfo\_shmseg=640
set semsys:seminfo\_semnn=640 set semsys:seminfo\_semmsl=640 set maxusers=256 Press <ENTER> to continue.

Every instance of Calypso should use a unique set of

| 23. | Type a network TCP port number for the Communications Service (CVD) and press <b>Enter</b> .                                               | network ports to avoid interfering with other instances running on the same machine.                                                                                                    |
|-----|----------------------------------------------------------------------------------------------------|----------------------------------------------------------------------------------------------------|
|     | Type a network TCP port number for the Client Event Manager Service (EvMgrC) and press <b>Enter</b> .                                      | The port numbers selected must be from the reserved port<br>number range and have not been registered by another<br>application on this machine.                                                                                                    |
|     |                                                                                                    | Please enter the port numbers.                                                                                                    |
|     |                                                                                                    | Port Number for CVD : [8400]                                                                                                    |
|     |                                                                                                    | Port Number for EvMgrC: [8402]                                                                                                    |
| 24. | If you do not wish to configure the firewall services, press <b>Enter</b> .                                                                | Is there a firewall between this client and the CommServe? [no]                                                                                                    |
|     | If this computer is separated from the CommServe by firewall(s), type <b>Yes</b> and then press <b>Enter</b> .                             |                                                                                                    |
|     | For firewall options and configuration instructions, see Firewall Configuration and continue with the installation.                        |                                                                                                    |
| 25. | Type the fully qualified CommServe host name and press <b>Enter</b> .                                                                      | Please specify hostname of the CommServe below. Make sure the hostname is fully qualified, resolvable by the name                                                                                                    |
|     | Ensure that the CommServe is accessible before typing the name;<br>otherwise the installation will fail                                    | services configured on this machine.                                                                                                    |
|     |                                                                                                    | CommServe Host Name: mycommserve.company.com                                                                                                    |
| 26. | Press <b>Enter</b> .                                                                                                    | Commcell Level Global Filters are set through Calypso<br>GUI's Control Panel in order to filter out certain<br>directories or files from backup Commcell-widely. If you<br>turn on the Global filters, they will be effective to the<br>default subclient. There are three options you can choose<br>to set the filters.                                                                                                    |
|     |                                                                                                    | 1) Use Cell level policy                                                                                                    |
|     |                                                                                                    | 2) Always use Global filters                                                                                                    |
|     |                                                                                                    | 3) Do not use Global filters                                                                                                    |
|     |                                                                                                    | Please select how to set the Global Filters for the default subclient? [1]                                                                                                    |
| 27. | Type the number associated with the Client Group and press <b>Enter</b> .                                                                  | Client Group(s) is currently configured on CommServe<br>cs.company.com. Please choose the group(s) that you want                                                                                                    |
|     | This screen will be displayed only if Client Groups are configured for the<br>CommCell                                                     | to add this client client.company.com to.                                                                                                    |
|     | connicial                                                                                                    | [ ] 1) UNIX                                                                                                    |
|     |                                                                                                    | [] 2) DK                                                                                                    |
|     |                                                                                                    | =help]                                                                                                    |
|     |                                                                                                    | <pre>Enter number(s)/one of "a,n,r,q,d,&gt;,&lt;,?" here: 1</pre>                                                                                                    |
| 28. | A confirmation screen will mark your choice with an "X".<br>Type <b>d</b> for done with the selection, and press <b>Enter</b> to continue. | Client Group(s) is currently configured on CommServe<br>cs.company.com. Please choose the group(s) that you want<br>to add this client client.company.com to.                                                                                                    |
|     |                                                                                                    | [X ] 1) Unix                                                                                                    |
|     |                                                                                                    | [] 2) DR                                                                                                    |
|     |                                                                                                    | [a=all n=none r=reverse q=quit d=done >=next <=previous ?<br>=help]                                                                                                    |
|     |                                                                                                    | <pre>Enter number(s)/one of "a,n,r,q,d,&gt;,&lt;,?" here: d</pre>                                                                                                    |
| 29. | Enter the number associated with the storage policy you want use and press Enter.                                                          | Please select one storage policy for this IDA from the list below:                                                                                                    |
|     |                                                                                                    | 1) SP StandAloneLibrary2 2                                                                                                    |
|     |                                                                                                    | 2) SP_Library3_3                                                                                                    |
|     |                                                                                                    | 3) SP_MagLibrary4_4                                                                                                    |
|     |                                                                                                    | Storage Policy: [1]                                                                                                    |
|     | If you do not have Storage Policy created, this message will be displayed.                                                                 | There seem to be no Storage Policies configured on the<br>CommServe. Before you can run any backups of this IDA, you<br>will need to install a MediaAgent, create a Storage Policy                                                                                                    |
|     |                                                                                                    | and assign it to all subclients                                                                                                    |
|     | You can create the Storage Policy later in step 31.                                                                                        | Adjusting modes and permissions of files                                                                                                    |
|     |                                                                                                    | Successfully installed Calypso                                                                                                    |
| 30. | Type <b>3</b> to the <b>Exit</b> option and press <b>Enter</b> .<br>The installation is now complete.                                      | Certain Calypso packages can be associated with a virtual<br>IP, or in other words, installed on a "virtual machine"<br>belonging to some cluster. At any given time the virtual<br>machine's services and IP address are active on only one<br>of the cluster's servers. The virtual machine can "fail-<br>over" from one server to another, which includes stopping<br>services and deactivating IP address on the first server<br>and activating the IP address/services on the other<br>server.<br>Currently you have Calypso installed on physical node |
|     |                                                                                                    | angel.company.com.                                                                                                    |

SCHOIC

31.

Now you have a choice of either adding another package to the existing installation or configure Calypso on a virtual machine for use in a cluster.

- 1) Add another package to angel.company.com
- 2) Install Calypso on a virtual machine

3) Exit

Your choice: [1] 3

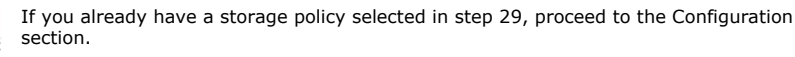

If you do not have Storage Policy created, follow the procedure given below.

- 1. From the CommCell Browser, navigate to **Policies**.
- 2. Right-click the Storage Policies and then click New Storage Policy.
- 3. Follow the prompts displayed in the Storage Policy Wizard. The required options are mentioned below:
  - Select the Storage Policy type as Data Protection and Archiving and click Next.
  - $\circ~$  Enter the name in the Storage Policy Name box and click Next.
  - From the **Library** list, click the name of a disk library to which the primary copy should be associated and then click **Next**.

Ensure that you select a library attached to a MediaAgent operating in the current release.

- From the MediaAgent list, click the name of a MediaAgent that will be used to create the primary copy and then click Next.
- For the device streams and the retention criteria information, click Next to accept default values.
- Select **Yes** to enable deduplication for the primary copy.
- From the **MediaAgent** list, click the name of the MediaAgent that will be used to store the Deduplication store.

Type the name of the folder in which the deduplication database must be located in the Deduplication Store Location or click the Browse button to select the folder and then click **Next**.

 $\circ~$  Review the details and click Finish to create the Storage Policy.

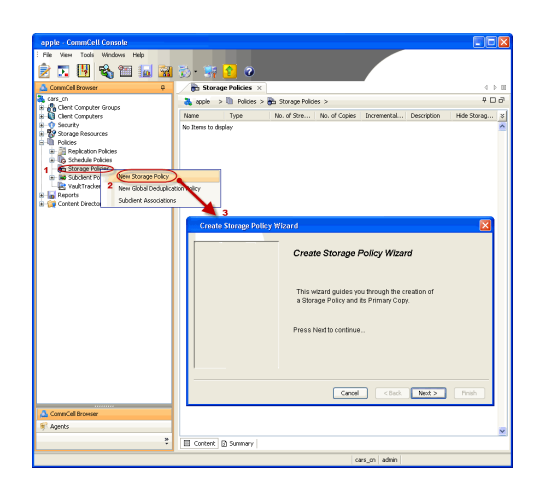

Previous Next >

# Getting Started Configuration - Oracle RAC iDataAgent

< Previous Next >

×

# **CREATING A RAC CLIENT**

After installing the Oracle iDataAgent on the nodes of the RAC, configure the Oracle RAC client using the following steps:

- From the CommCell Console, right-click the Client Computers and then click New Client.
- 2. Select RAC Client from the client list and then click OK.

- In the **Pseudo-client Name** box, type a name for the RAC client.
  - In the **Database Name** box, type the name of the Oracle RAC database to which you are assigning this client.
  - From the **Storage Policy** list, select the storage policy used for the data of the default subclient.
  - Click OK.

To create a RAC client for Windows, go to step 6.

To create a RAC client for Unix, go to the next step.

| Select Client: RAC Client                              |
|--------------------------------------------------------|
| OK Cancel Help                                         |
| Create RAC Client                                      |
| General Details Storage Device Encryption              |
| Pseudo-cient Name                                      |
| DataAgent Orade RAC                                    |
| Database Name                                          |
| ORACLE Version                                         |
| Storage Policy used for the data of default subclient: |
|                                                        |
| Description                                            |
|                                                        |
|                                                        |
|                                                        |
|                                                        |
|                                                        |
|                                                        |
| OK Cancel Help                                         |

Add New Client

| Create RAC Client             |            |             |         |                 |
|-------------------------------|------------|-------------|---------|-----------------|
| eneral Details Storage Device | Encryption |             |         |                 |
| RAC Database Instances        |            |             |         |                 |
|                               |            |             |         |                 |
| Client                        | Instance   | Statu       | s ×     | Add             |
|                               |            |             | -       | Modify          |
|                               |            |             |         | Delete          |
|                               |            |             |         | Pafrach         |
|                               |            |             |         | Reirean         |
|                               |            |             |         | Refresh All     |
| Add Instance                  |            |             |         |                 |
| Add Instance                  |            |             |         |                 |
| Instance Physical Client      | bowa       |             |         |                 |
| Instance (ORACLE SID):        |            |             |         |                 |
| User Account:                 |            |             | Chan    | ge User Account |
| ORACLE Home                   |            |             | Brow    | se              |
| Connect String                |            | 4           | Q       |                 |
| TNS_ADMIN Folder (not require | ed)        |             | Brow    | se              |
|                               |            |             |         |                 |
|                               |            | -           | ~       |                 |
|                               |            | $\subseteq$ | OK Canc | el Help         |
|                               |            | C           | ок са   | ncel Help       |
|                               |            |             |         |                 |

- 4. On Unix:
  - Click the **Details** tab.
  - Click **Add** to add an instance for RAC client.
  - From the **Instance Physical Client** list, select an Unix instance client containing the Oracle *i*DataAgent instances that you want to include in the Oracle RAC node.
  - In the **Instance (ORACLE SID)** box, type the name of the instance that you want to include in the Oracle RAC node.
  - In the **ORACLE HOME** box, type or click **Browse** to locate the Oracle application install path.
  - In the **Connect String** box, type the credentials to access the Oracle RAC database. Use SYS login i.e., sys/password@Service for Oracle RAC client. For example, sys/pwdl2@orcl4.
  - In the **TNS\_ADMIN** Folder, type or click **Browse** to specify the path for TNS\_Admin directory. Not that the TNS\_admin path is automatically appended to the path of the \$ORACLE\_HOME directory even if you do not specify the path.
  - Click OK.

Repeat this step for each Oracle *i*DataAgent instance that you want to include.

Once you have added the instances, go to step 6.

- 5. On Windows:
  - Click the **Details** tab.
  - Click Add to add an instance for RAC client.
  - From the **Instance Physical Client** list, select an Windows instance client containing the Oracle *i*DataAgent instances that you want to include in the Oracle RAC node.
  - Click **Change User Account** and type the Oracle user name and password credentials.
  - In the **ORACLE HOME** box, type or click Browse to locate the Oracle application

install path.

- In the Connect String box, type the credentials to access the Oracle RAC database. It is recommended to use SYS login i.e., sys/password@Service for Oracle RAC client. For example, sys/pwd12@orcl4.
- In the **TNS\_ADMIN** Folder, type or click Browse to specify the path for TNS\_Admin directory. Not that the TNS\_admin path is automatically appended to the path of the \$ORACLE\_HOME directory even if you do not specify the path.
- Click OK.

Repeat this step for each Oracle *i*DataAgent instance that you want to include.

- 6.
- Click the Storage Device tab.
  - In the Storage Policy used for user command backup of data box, select a storage policy name.
  - Click the Logs Backup tab.
  - In the **Storage Policy used for all Archive Log backups** box, select a storage policy name.
  - Click OK.

If you do not have a storage policy created, go to step 9 to create a storage policy.

| 1010 01 | stabase instances          |          |    |        |    |                    |
|---------|----------------------------|----------|----|--------|----|--------------------|
|         | Client                     | Instance |    | Status | ×  | Add                |
|         |                            |          |    |        | 1  | Modify             |
|         |                            |          |    |        |    | Delete             |
|         |                            |          |    |        |    | Refresh            |
|         |                            |          |    |        |    | Refresh All        |
|         |                            |          |    |        |    |                    |
| Add     | Instance                   |          |    |        |    |                    |
| Instan  | ce Physical Client         | bowa     |    |        |    |                    |
| Instan  | ce (ORACLE SID):           |          |    |        |    |                    |
| User A  | vccount:                   |          |    |        | ď  | nange User Account |
| ORAC    | LE Home                    |          |    |        | Br | owse               |
| Conne   | ect String                 |          | _/ |        | e  |                    |
| TNS_A   | DMIN Folder (not required) | [        |    |        | Br | owse               |
|         |                            |          |    |        |    |                    |
|         |                            |          |    | ОК     | Ca | ancel Help         |

| Gene | ral Details  | ; Storage De  | vice Encrypt | ion          |           |            |   |        |      |
|------|--------------|---------------|--------------|--------------|-----------|------------|---|--------|------|
| Čo   | mmand Line   | Backup        | Backup Dat   | a Transfer O | ption Ded | uplication |   |        |      |
| 9    | Storage Poli | cy used for u | er command b | ackup of dat | a:        |            |   |        |      |
| 0    |              |               | -            | )            |           |            |   |        |      |
|      |              |               |              |              |           |            |   |        |      |
|      |              |               |              |              |           |            |   |        |      |
|      |              |               |              |              |           |            |   |        |      |
|      |              |               |              |              |           |            |   |        |      |
|      |              |               |              |              |           |            |   |        |      |
|      |              |               |              |              |           |            |   |        |      |
|      |              |               |              |              |           |            |   |        |      |
|      |              |               |              |              |           |            |   |        |      |
|      |              |               |              |              |           |            |   |        |      |
|      |              |               |              |              |           |            |   |        |      |
|      |              |               |              |              |           |            |   |        |      |
|      |              |               |              |              |           |            |   |        |      |
|      |              |               |              |              |           |            |   |        |      |
|      |              |               |              |              |           |            |   |        |      |
| _    |              |               |              |              |           |            |   |        |      |
|      |              |               |              |              |           | ОК         | 5 | Cancel | Help |
|      |              |               |              |              |           | ~          |   |        |      |

- 7. Click **Encryption** tab, if the encryption is enabled.
  - Type the Passphrase value.
  - Click OK.
- 8. After you configure all your instances as appropriate, click **OK**.
- 9. Create a Storage Policy:
  - 1. Click Create Storage Policy.
  - 2. Follow the prompts displayed in the Storage Policy Wizard. The required options are mentioned below:
    - Select the Storage Policy type as Data Protection and Archiving and click Next.
    - $\circ~$  Enter the name in the Storage Policy Name box and click Next.
    - From the Library list, click the name of a disk library to which the primary copy should be associated and then click Next.

Ensure that you select a library attached to a MediaAgent operating in the current release.

- From the MediaAgent list, click the name of a MediaAgent that will be used to create the primary copy and then click Next.
- $\circ\;$  For the device streams and the retention criteria information, click Next to accept default values.
- $\circ~$  Select Yes to enable deduplication for the primary copy.
- From the **MediaAgent** list, click the name of the MediaAgent that will be used to store the Deduplication store.

Type the name of the folder in which the deduplication database must be located in the Deduplication Store Location or click the Browse button to select the folder and then click **Next**.

 $\circ~$  Review the details and click Finish to create the Storage Policy.

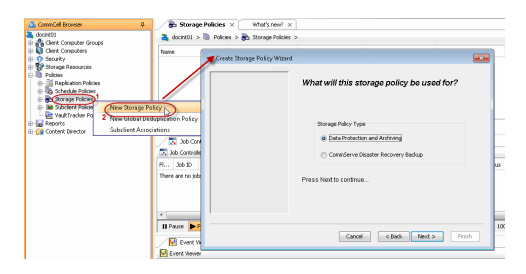

Quick Start Guide - Oracle RAC iDataAgent

Previous Next >

# Getting Started Backup - Oracle RAC iDataAgent

|                                       | < Previous ( Next )                                                                                                    |
|---------------------------------------|----------------------------------------------------------------------------------------------------|
| WHAT DOES NOT GET BA                  | CKED UP                                                                                                    |
| Oracle application files associa      | ted with the Oracle installation.                                                                                                    |
| Use the File System                   | n <i>i</i> DataAgent to back up the above mentioned                                                                                                    |
| components.                           |                                                                                                    |
|                                       |                                                                                                    |
| omputers   <rac client="">  </rac>    | Consticial Sector     Constitution     Constitution     Construment     Construment     Construment                                                                                                    |
|                                       | La Mada<br>Contact Structure<br>Contact Structure<br>Cont |
| te.                                   | Backer Options for SubJects: default     2       Backer: Exclusion Type     Immedian       Condition Type     Immedian       Default State of S2D (SRC): OPDI     Refresh       State of S2D (SRC): OPDI     Refresh                                                                                                    |
| ontroller window of the               | /∑] Xa Gonder X         (1) II           (2) Xa Gonder X         (1) II           (2) Xa Gonder X         (1) II                                                                                                    |
| e <b>Backup History</b> . Right-click | Concertad Browser  Concertad Browser  Concertad Bro                                                                                                    |
|                                       | Backup History Filter for: default     X       Backup Type          ি  M <ul> <li>Full</li> <li>C       Differential</li> <li>C       Incremental</li> <li>C       Synthetic full</li> </ul> "Job Status       C       All     C       Completed                                                                                                    |
|                                       | Specify Time Range           Time Zone:         (GMT-08:00) Pacific Time (US & Canada)           Start Time           Sun 05/22/2011           IO           IO           IO                                                                                                    |
|                                       | OK Cancel Advanced Help                                                                                                    |
| · job.                                | No.         Desc.         Operation by a margin bit is a strain bit is a strain bit i                                                                                                    |
|                                       | WHAT DOES NOT GET BA         Oracle application files associa         Use the File System components.         omputers   <rac client="">           te.         ontroller window of the         e Backup History. Right-click         job.</rac>                                                                                                    |

# Getting Started Restore - Oracle RAC iDataAgent

< Previous Next >

As restoring your backup data is very crucial, it is recommended that you perform a restore operation immediately after your first full backup to understand the process. The following section explain the steps for restoring a database.

- 1. From the CommCell Browser, navigate to **Client Computers** | *<RAC Client>*.
  - Right-click the <Instance>, point to All Tasks, and then click Browse Backup Data.
- 2. Click OK.

- In the right pane of the Browse window, click the <Instance> and select all the entities.
  - Click Recover All Selected.
- 4. Click Advanced.

| Commitoes                                                                                                    |
|----------------------------------------------------------------------------------------------------|
| E A Clerk Computer Groups                                                                                                    |
| Subclient Name     Storage Policy     Subclient Name     Storage Policy     Committee     Storage Policy                                                                                                    |
| 🕀 🔁 doc_linux 🖶 🗰 imacshared                                                                                                    |
|                                                                                                    |
| Bit shishek     All Tasks     Browse Backup Data                                                                                                    |
| O Security Properties     Delete                                                                                                    |
| Policies     Operation Window     Departs                                                                                                    |
| e 🙀 Content Director                                                                                                    |
| Browse Options                                                                                                    |
| Browse the Latest Data                                                                                                    |
| C Specify Browse Time                                                                                                    |
| Design Defe Defense                                                                                                    |
|                                                                                                    |
| Tue 05/24/2011 02 : 53 AM                                                                                                    |
| Time Zope: (GMT-08:00) Pacific Time (US & Canada)                                                                                                    |
|                                                                                                    |
| Cleat Computer                                                                                                    |
| cuenc computer: pseudo1                                                                                                    |
| Use MediaAgent <a href="https://www.ebiaAgentsacconduction.com">www.ebiaAgentsacconduction.com</a>                                                                                                    |
|                                                                                                    |
| Show Deleted Items                                                                                                    |
| Page Size: 1000 +                                                                                                    |
|                                                                                                    |
| I Table Yiew                                                                                                    |
|                                                                                                    |
| OK Cancel Advanced List Media Help                                                                                                    |
|                                                                                                    |
| CRCL X the pseudo1 (Latest D X                                                                                                    |
| Glent; pseudol ( Latest Data ) Current Selected: SID: ORCL (Subclient:default)                                                                                                    |
| King Security     S Name     Type     Type     Type     Type                                                                                                    |
| SYSTEM Tablespace                                                                                                    |
| USERS Tablespace                                                                                                    |
|                                                                                                    |
|                                                                                                    |
| Dervice Millisherted New Drows                                                                                                    |
| Neutron in Jensitou                                                                                                    |
| Oracle Restore Options pseudo1 SID: ORCL                                                                                                    |
|                                                                                                    |
| General Job Initiation                                                                                                    |
| General Job Initiation Destination Clerk: pseudo1 Number of streams to use for restore:                                                                                                    |
| General Job Initiation Destination Clerit: pseudol  Vumber of streams to use for restore: 1                                                                                                    |
| General Job Initiation Destination Clerk: pseudol  Vumber of streams to use for restore:  Catalog Connect:  /                                                                                                    |
| General Job Initiation Destination Clerit: pseudol  Vumber of streams to use for restore: 1 Catalog Connect: /                                                                                                    |
| General Jab Initiation Destination Clerit: pseudol  I I I Catalog Connet: /  Catalog Connet: /  Restore Control File Restore Control File Restore Archive Log Restore SP File                                                                                                    |
| General 3a5 Initiation Destination Clent: pseudo1 Vumber of streams to use for restore: 1 Catalog connect: /   Catalog connect: /   Restore Control File Restore Archive Log Restore SP File Restore Control File Restore Control File Restore C |
| General 330 Initiation Destination Clent: pseudo1 Number of streams to use for restore:  Catalog Connect:  Catalog Connect:  Restore Control File Restore Control File Restore Control File Restore Data Restore Data Restore Data Restore Data Restore Control File Restore Control File  |
| General 3ob Initiation                                                                                                    |
| General Job Initiation                                                                                                    |
| General 3ob Initiation                                                                                                    |
| General 3ob Initiation                                                                                                    |
| General 3ab Initiation                                                                                                    |
| General 3ab Initiation                                                                                                    |
| General 330 Initiation                                                                                                    |
| General 3ob Initiation                                                                                                    |
| General 3ob Initiation                                                                                                    |
| General 3ob Initiation                                                                                                    |
| General 3ab Initiation                                                                                                    |

- Click the Options tab.
  - In the Reset Logs box, select None.
  - Select the Switch Database mode for Restore checkbox.
  - Click OK.

6. Click OK.

- 7. You can monitor the progress of the restore job in the **Job Controller**.
- Once the restore job has completed, right-click the <Instance> and click View | Restore History.

| General Copy Precedence Data Path Encryption Startup                                                                                                    |
|----------------------------------------------------------------------------------------------------|
| Merc Casolitze Supr Reduced opposed Resolite Carlocar ries Recore                                                                                                    |
| Time Zone: (GMT-08:00) Pacific Time (U5 & Canada)                                                                                                    |
| 🔽 Reset Database 🛛 🔽 Open DB                                                                                                    |
| Reset Logs                                                                                                    |
| F Syltch Database mode for Restore                                                                                                    |
| T Validate                                                                                                    |
| Set DBID                                                                                                    |
| Max Open Files: 0                                                                                                    |
| Set DB Incarnation 0                                                                                                    |
|                                                                                                    |
|                                                                                                    |
|                                                                                                    |
|                                                                                                    |
|                                                                                                    |
|                                                                                                    |
|                                                                                                    |
|                                                                                                    |
|                                                                                                    |
|                                                                                                    |
| OK Cancel Help                                                                                                    |
|                                                                                                    |
| Oracle Restore Options pseudo1 SID: ORCL X                                                                                                    |
|                                                                                                    |
| Vumber or streams to use for restore:                                                                                                    |
| Cetalon Connects                                                                                                    |
|                                                                                                    |
|                                                                                                    |
| Restore Control File Restore Archive Log Restore SP File                                                                                                    |
| Restore Data Recover Duplicate DB                                                                                                    |
| V NO CATALOG                                                                                                    |
| The latest Database View:                                                                                                    |
|                                                                                                    |
| B-0 SYSAUX                                                                                                    |
| ⊕-2 SYSTEM     ⊕-2 UNDOTBS1                                                                                                    |
| ⊞- 🔽 USERS                                                                                                    |
|                                                                                                    |
|                                                                                                    |
|                                                                                                    |
|                                                                                                    |
| Getting Status                                                                                                    |
| Getting Status Refresh New Browse                                                                                                    |
| Getting Status Refresh New Browse                                                                                                    |
| Getting Status Refresh New Browse Sorte Preview                                                                                                    |
| Getting Status Refresh New Browse Script Preview Cancel Advanced Sorpt Preview Help                                                                                                    |
| Getting Status Refresh New Browse Script Preview                                                                                                    |
| Getting Status  REFERST: New Browse  Script Preview                                                                                                    |
| Getting Status  Refresh New Browse  Script Preview  Cancel Advanced  Sove As Script Help  To bit Concels  Sove As Script Help  To bit Concels  Sove As Script Help  To bit Concels  Sove As Script Help  To bit Concels  Sove As Script Help  To bit Concels  Sove As Script Help  To bit Concels  Sove As Script Help  To bit Concels  Sove As Script Help  Sove As Script Help  Sove As Script |
| Getting Status                                                                                                    |
| Getting Status Rofrosh New Browse Script Preview Cancel Advanced Script Preview Script Preview Script Previe |
| Getting Status  Getting Status  Script Preview  Cancel  Advanced  Save As Script Help  Cancel  Advanced  Save As Script Help  Cancel  Advanced  Cancel  Advanced  Cancel    |
| Getting Status  Getting Status  Script Preview  Getting Status  Script Preview  Script Preview  Script Preview                                                                              |
| Getting Status     REfrecht     New Browse       Sorpt Preview                                                                                                    |
| Getting Status     Rc/rcch     New Browse       Script Preview                                                                                                    |
| Getting Status     Rofrosh       Sorpk Preview                                                                                                    |
| Getting Status     Refresh     New Browse       Script Preview     Cancel     Advanced     Save As Script       Script Preview     Concel     Advanced     Save As Script       Modestrater     Save As Script     Help       Script Preview     Concel     Advanced     Save As Script       Script Preview     Concel     Advanced     Save As Script       Script Preview     Concel     Advanced     Preview       Script Preview     Concel     Advanced     Preview       Script Preview     Concel     Advanced     Preview       Script Preview     Concel     Advanced     Preview       Script Preview     Concel     Advanced     Preview       Script Preview     Concel     Advanced     Preview       Script Preview     Concel     Advanced     Preview       Concel     Concel     Advanced     Preview       Concel     Concel     Advanced     Preview       Concel     Concel     Concel     Script Preview       Concel     Concel     Concel     Script Preview       Concel     Concel     Concel     Script Preview       Concel     Concel     Concel     Concel       Concel     Concel     Concel                                                                                                    |
| Getting Status     Rofresh     New Browse       Script Preview     Cancel     Advanced     Save As Script       Script Preview     Concel     Advanced     Save As Script       No Control     Preview     Concel     Advanced       State Control     Preview     Save As Script     Help       Concel     Advanced     Save As Script     Help       State Control     Preview     Save As Script     Help       Concel     Advanced     Save As Script     Help       Concel     Concel     Advanced     Save As Script       Concel     Concel     Advanced     Preview       Concel     Concel     Save As Script     Help       Concel     Concel     Save As Script     Help       Concel     Concel     Save As Script     Help       Concel     Concel     Concel     Nonether       Concel     Concel     Concel     Save As Script       Concel     Concel     Concel     Save As Script       Concel     Concel     Concel     Save As Script       Concel     Concel     Save As Script     Save As Script       Concel     Concel     Concel     Save As Script       Conndocs     Concel     Concel <t< td=""></t<>                                                                                                    |

9. Click **OK**.

🗪 Restore History Filter for: ORCL × Destination Client Computer: pseudo1 -🔲 Specify Time Range (GMT-08:00) Pacific Time (US & Canada)  $\mathbf{T}$ -End Time--Start Timeue 07/12/2011 on 07/11/2011 08:51 AM 08:51 AM Ē Job Type 🔽 Recovery/Retrieve 🛛 🔽 Stub Recall Job Status 💿 All C Failed C Killed ОК Cancel Advanced Help 🗵 pseudol × 👋 Restore Job History of Or... × over Jobs | Stub Recall Jobs | View Job De Paths View Events View Logs Send Logs Resubmit Job Total records found: 1 💽 Job Controller 🗙 N Job Controller Flags Job ID Operation Client Com... Agent Type Subcli Close Previous Next 
 Data modified
 +
 Type

 5/30/2011-6:56 AM
 CTL File
 5/30/2011-6:26 AM
 Text Document

 5/30/2011-6:26 AM
 Text Document
 5/30/2011-6:26 AM
 Text Document

 5/30/2011-6:26 AM
 Text Document
 5/30/2011-6:26 AM
 DeF File

 5/30/2011-6:26 AM
 DeF File
 5/30/2011-6:26 AM
 DeF File

 5/30/2011-6:26 AM
 DeF File
 5/30/2011-6:26 AM
 DeF File
 9,552 K8 51,201 K8 51,201 K8 51,201 K8 51,201 K8 737,288 K8 727,048 K8 52,232 K8 46,088 K8 5,128 K8 REDC02 REDC03 SYSALX01.D8F SYSTEM01.D8F TEMP01.D8F UNDOT8S01.D8F USERS01.DF

# 10. You can view the following details about the job by right-clicking the job:View Restore Items

- You can view them as Successful, Failed, Skipped or All.
- View Job Details
- View Events of the restore job.
- View Log files of the restore job
- View Paths
- View RMAN Logs
- 11.

Once the database is restored, verify that the restored database and log files are available in the original location.

#### CONGRATULATIONS - YOU HAVE SUCCESSFULLY COMPLETED YOUR FIRST BACKUP AND RESTORE.

If you want to further explore this Agent's features read the **Advanced** sections of this documentation.

Previous Next >>